# NEW FINANCIAL MANAGEMENT REPORTS TRAINING

Finance & Business Services

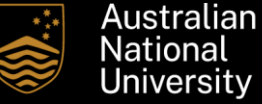

# Contents

| 01  | Background                                                           | <u>3</u>   | 02E | LTD Summary Report                     | <u>48</u> |
|-----|----------------------------------------------------------------------|------------|-----|----------------------------------------|-----------|
| 02  | ES Financials (finance<br>system) Reports                            | <u>7</u>   | 03  | TM1 (budgeting and forecasting system) | <u>52</u> |
| 02A | Year-to-Date (YTD) Report                                            | <u>11</u>  | 04  | Items for Noting                       | <u>55</u> |
| 02B | YTD Report excluding<br>Journals and PCA<br>(aka YTD Reduced Report) | 23         |     |                                        |           |
| 02C | YTD Summary Report                                                   | <u>32</u>  |     |                                        |           |
| 02D | Life-to-Date (LTD) Report                                            | <u>3</u> 6 |     |                                        |           |

# Section 01 Background

Purpose

To provide background on the Management Reporting Tree project including the reasons for the change.

# 01 Background

#### What is a management reporting tree?

It is the mechanism used to categorise income, expense, asset, liability and equity transactions that affects the presentation of financial results. Also referred to as an account-based tree.

#### What has changed?

The University has moved from having seven (7) management reporting trees to one (1) tree.

Consequently, new financial reports from the Finance System have been made available while a number of existing financial reports (in the Finance System and ANU Insight) were decommissioned.

See Slide 6 for a list of the seven (7) trees.

#### Why the change?

There were previously seven (7) management reporting trees. The existence of the seven (7) trees resulted in the following:

- There was no single source of truth for the classification and presentation of financial results;
- The trees did not produce the same financial result;
- The classification of income, expense, asset, liability and equity categories were not align with the University's statutory financial statements. For example, accounts classified as asset accounts in the University's statutory financial statements are classified as expense accounts in some of the existing trees; and
- Users had to rely on different reports for different fund types (C, D, E, F, Q, R, S, T and #);

Thus, the intent of the new management reporting tree is to ensure there is one set of truth that will meet the needs of different users (i.e. across organisational units and fund types). It will also ensure the financial reports are consistent, transparent and complete.

# 01 Background (cont'd) – New Tree

#### **Profit & Loss**

| Т                         | ree Viewer                   |              |              |            |           |
|---------------------------|------------------------------|--------------|--------------|------------|-----------|
| SetID                     | ANUID                        | Last Audit   | Valid Tree   |            |           |
| Effective Date            | 2020/01/01                   | Status       | Active       |            |           |
| Tree Name                 | FIN_STMNT_MR                 | Fin Stmnt    |              |            |           |
|                           |                              |              |              |            |           |
| Close Display O           | ptions Print Format          |              |              |            |           |
| ALL ACCTS >PL >INTER      | RNAL                         |              |              |            |           |
| Collapse All   Expand All | Find                         |              | First Page 🕚 | 34 of 1295 | Last Page |
| -                         |                              |              |              |            |           |
| ALL_ACCIS - All Sum       | mary Accounts                |              |              |            |           |
| PL - Profit and Loss      | j                            |              |              |            |           |
| INCOME - Total            | Mcome                        |              |              |            |           |
|                           | K - Gov Block Grant Funding  |              |              |            |           |
| DIH_GOV                   | - Other Gov Grants Contracts |              |              |            |           |
| HECS CGS                  | - Hecs CGS                   |              |              |            |           |
|                           | ES - Tultion Fees            |              |              |            |           |
| NON_GOV_                  | _REV - Non Govt Revenue      |              |              |            |           |
|                           | 2V - Investment Revenue      |              |              |            |           |
| OIH_REV                   | Other Revenue                |              |              |            |           |
| EXPENDITURE               | : - Iotal Expenditure        |              |              |            |           |
| I SAL_REL_0               | COSTS - Salaries and Related | Costs        |              |            |           |
| E EMPLOYEE                | RELATED - Employee Relate    | ed Costs     |              |            |           |
| CONTRACT                  | SERV - Contracted Services   |              |              |            |           |
| EI CONSUM_S               | SUP - Consumables & Supplies | 6            |              |            |           |
| IRAVEL_C                  | ONF - Travel & Conterences   |              |              |            |           |
| I SITE SERV               | ICES - SITE Services         | or           |              |            |           |
| E SCHOL STI               | PENDS PRIZE - Scholarships,  | Stipends & F | rize         |            |           |
| LE EXTERNAL               | CONTRIB - External Contribut | lions        |              |            |           |
| DOTH_MISC                 | _EXP - Other Misc Op Expense | es           |              |            |           |
| IL BURROWIN               | IG COSTS - Borrowing Cost    |              |              |            |           |
| E BAD_DEBT                | 5 - Bau Debts and write Down | 5            |              |            |           |
| DEPN & AN                 | IUKTISATION - Depreciation & | Amortisation | 1            |            |           |
| LEI DEF_CSS_              | EXP - Deterred CSS Expense   |              |              |            |           |
| INTERNAL - In             | ternal transactions          |              |              |            |           |
| D INTERNAL                | IFERS - Internal Transfers   |              |              |            |           |
| INI_SALES                 | PURCH - Internal Sales Purch | nases        |              |            |           |
| INT_ACCTS                 | 5 - Internal Accounts        |              |              |            |           |

#### **Balance Sheet**

| ALL_ACCTS >BS >EQUITY     |                                      |              |            |            |
|---------------------------|--------------------------------------|--------------|------------|------------|
| Collapse All   Expand All | Find                                 | First Page 🕚 | 30 of 1295 | 🕑 Last Pag |
|                           |                                      |              |            |            |
| ALL_ACCIS - All Summary A | ccounts                              |              |            |            |
| PL - Prolit and Loss      |                                      |              |            |            |
|                           | Ourseast Assesse                     |              |            |            |
| CURRENT ASSETS -          | Current Assets                       |              |            |            |
| E CASH_EQUIV-C            | ash anu Cash Equivalents             |              |            |            |
| E LUANS_RECV - L          | varis and Receivables                |              |            |            |
|                           | Other Arests                         |              |            |            |
| UTHER ASSETS -            | TR. Neg Current Assets               |              |            |            |
|                           | 215 - Non Current Assets             |              |            |            |
| D INVEST NO INVE          | ans and Receivables                  |              |            |            |
|                           | IT FOUR - Bronarty Blant & Equips    | aant         |            |            |
|                           | ) Prop Plant & Equip Acoum Don       | ient         |            |            |
|                           | PENTAS Other Nep Current Accord      | ate          |            |            |
|                           | Current Liphilition                  | 515          |            |            |
|                           | ES - Suppliers and Other Payables    |              |            |            |
|                           | NG LIA - Interest Rearing Lightities |              |            |            |
|                           | Employee Penefits                    |              |            |            |
|                           | Vorkers Companyation                 |              |            |            |
|                           | - Other Lighilities                  |              |            |            |
| R NON-CURR LIABILITI      | ES - Non-Current Liabilities         |              |            |            |
|                           | BLES - Sunnliers and Other Pavah     | le           |            |            |
|                           | B NC - Interest Rearing Liability    |              |            |            |
| EMP BENEFITS N            | C - Employee Benefit                 |              |            |            |
| TH WORK COMPING           | - Workers Comp                       |              |            |            |
|                           | NC - Other Liability                 |              |            |            |
| FOUITY - Equity           | a<br>A                               |              |            |            |
| ACCUM RESULT              | S - Accumulated Results              |              |            |            |
| ASSET REVAL - 4           | Asset Revaluation                    |              |            |            |
| T SPECIAL RESERV          | /ES - Shecial Reserves               |              |            |            |

# 01 Background (cont'd) – Old Trees

| Q & S funds                                                                                                    | R funds                                                                                                    | ANU Financial Statements                                                                                                    | All funds (expenditure only)                                                                                                    | D & E funds                                                                                                    |
|----------------------------------------------------------------------------------------------------|----------------------------------------------------------------------------------------------------|----------------------------------------------------------------------------------------------------|----------------------------------------------------------------------------------------------------|----------------------------------------------------------------------------------------------------|
| ALL_ACCTS - All Summary Accounts<br>CASH - Net Operating Position<br>IOR - Leave Off Report<br>INCOME - Total Income<br>BC10 - Student Fees<br>BC11 - Other Income<br>BC12 - Internal Sales<br>BC13 - Transfer from other<br>BC14 - Internal Allocations<br>BC15 - Operating Grant<br>BC15 - Operating Grant<br>BC16 - Investment Income<br>EXPENDITURE - Total Expenditure<br>BC01 - Salaries & Related Costs<br>BC02 - Equipment - Capital<br>BC06 - Equipment - Non-Capital | ALL_ACCTS - All Summary Accounts  CASH - Net Operating Position  CASH - Net Operating Position  CASH - Net Operating Position  CASH - Net Operating Position  CASH - Net Operating Comme  CASH - Net Operating Comme  CASH - Net | ALL_ACCTS - All Summary Accounts  ALL_ACCTS - All Summary Accounts  Composition  ALL_ACCTS - All Summary Accounts  Composition  Composition  Compos | ALL_ACCTS - All Summary Accounts     ALL_ACCTS - All Summary Accounts     B SALARIES - Salaries     NON_ECF - Exc from Exp Control Framework     SNON_ECF - Exc from Exp Control Framework     DEPRECIATION & AMORT - Depreciation & Amortisation     DEPRECIATION & AMORT - Depreciation & Amortisation     DEORROWINGS - Borrowings     DIVEST INC DIV & INT - Investment Income (Div/Int)     OTHER INC GAIN&LOSS - Investment Income Gain/(Loss)     OINVEST IMPAIRMENTS - Investment Impairments     DCASH CARRIED FWD - Cash Carried Fwd     DEBTORS - Debtor Receipts     ASSETS - Other Assets     DLABILITIES - Liabilities | ALL_ACCTS - All Summary Accounts  PL-Profit and Loss  CHARACTS - All Summary Accounts  PL-Profit and Loss  CHARACTS - All Summary Accounts  CHARACTS - All Summary Accounts  CHARACTS - All Summary A |
| BC03 - Scholars Expenses     BC25 - Utilities & Maintenance     BC05 - Travel Field & Survey Expenses     BC07 - Expendable Research Materials     BC03 - Contributions     BC22 - Consultancies     BC21 - Consumables     BC18 - Depn & Amort     BC17 - Internal Purchases     BC04 - Other Expenses     BC08 - Transfers to other                                                                                                    | E C25 - Utilities & Maintenance     BC05 - Travel Field & Survey Expenses     BC07 - Expendable Research Materials     BC23 - Contributions     BC23 - Constitutions     BC24 - Consumables     BC21 - Consumables     BC18 - Depn & Amort     BC17 - Internal Purchases     BC04 - Other Expenses     BC09 - Contingency     NET TRANSFERS - Transfers Inflow/(Outflow)     OTHER - Other                                                                                                    | InCome - I clail Expenditure     DEPRECIATION & AMORT - Depreciation & Amortisation     DePRECIATION & AMORT - Depreciation & Amortisation     DePRECIATION & AMORT - Depreciation & Amortisation     DePRECIATION & AMORT - Depreciation & Amortisation     DePRECIATION & AMORT - Depreciation & Amortisation     DePRECIATION & AMORT - Depreciation & Amortisation     DePRECIATION & AMORT - Depreciation & Amortisation     DePRECIATION & AMORT - Depreciation & Amortisation     DePRECIATION & AMORT - Depreciation & Amortisation     DePRECIATION & AMORT - Depreciation & Depreciation     DePRECIATION & Depreciation & Campact - Depreciation     DePRECIATION & Campact - Depreciation     DePRECIATION & Campact - Depreciation     DePRECIATION & Campact - Depreciation     DePRECIATION & Campact - Depreciation     DePRECIATION & Campact - Depreciation     DePRECIATION & Campact - Depreciation     DePRECIATION & Campact - Depreciation     DePRECIATION & Campact - Depreciation     DePRECIATION & Depreciation     DePRECIATION & DEPRECIATION     DePRECIATION & DEPRECIATION     DePRECIATION & DEPRECIATION     DePRECIATION & DEPRECIATION     DEPRECIATION & DEPRECIATION     DEPRECIATION        |                                                                                                    | I LUTIOS      ALL_ACCTS - All Summary Accounts     PL - Profit and Loss     NON OPERATING - Non Operating Items     EXPENDITURE - Total Income     DECOPERATING RESULT - Operating Result     BS-Balance Sheet     CURRENT ASSETS - Current Assets     NON CURRENT ASSETS - Non Current Liabilities     NON CURRENT LIABILITIES - Current Liabilities     NON CURRENT LIABILITIES - Current Liabilities     NON CURRENT LIABILITIES - Current Liabilities                                                                                                    |

BC09 - Contingency
 OTHER - Other

EQUITY - Equity

1 INVALID ACCOUNTS - INVALID ACCOUNTS

# Section 02 ES Financial Reports

Purpose

To list the types of reports that have been developed due to the consolidation of seven (7) account-based trees into one (1).

### 02 ES Financials Reports

How many reports are there?

There are five (5) reports.

What are the reports?

#### 02A. Year-to-Date (YTD) Report

This report contains current year financial information and additional supporting information:

- Payroll Costing Analysis
- Transaction Listing
- Outstanding Debtors and Purchase Orders

This report can be run for any fund or organisational unit (OU)

#### 02B. YTD Reduced Report

This report is the same as the YTD Report but excludes the following supporting information:

- Payroll Costing Analysis
- Transaction Listing

This report can be run for any fund or OU

#### 02C. YTD Summary Report

This report provides a current year financial summary for every General Ledger Code (GLC) within the nominated OU.

This report can be run for any fund type or OU

#### 02D. Life-to-Date (LTD) Report

This report contains whole-of-life financial information along with the following current year supporting information:

- Payroll Costing Analysis
- Transaction Listing
- Outstanding Debtors and Purchase Orders

This report can be run for any OU but is limited to C, D, Q and S funds.

#### 02E. LTD Summary Report

This report provides a whole-of-life financial summary for every General Ledger Code (GLC) within the nominated business unit.

This report can be run for any OU but limited to C, D, Q and S funds.

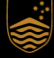

# 02 ES Financials Reports (cont'd)

#### How do I run individual / ad-hoc reports?

- i. Log into ES Financials (<u>https://admin.fin.anu.edu.au/psp/fsprod/?cmd=login</u>)
- Navigate to nVision Control Centre: NavBar > Reporting Tools > nVision Control Centre

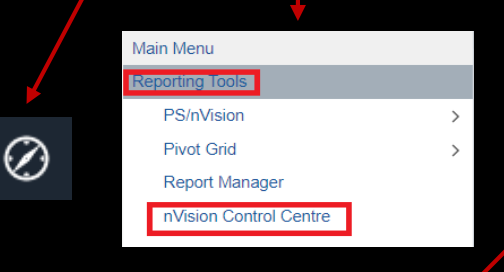

iii. Select the report you wish to run

| Adhoc Reports                         |                           |
|---------------------------------------|---------------------------|
| Year-to-Date Reports                  |                           |
| YTD Report                            |                           |
| YTD Report (excluding Journals & PCA) |                           |
| YTD Summary Report                    |                           |
| Life-to-Date Reports                  |                           |
| LTD Report                            |                           |
| LTD Summary                           |                           |
| ECF Reports                           |                           |
| Portfolio Summary                     |                           |
| Finance Statement                     |                           |
| Finance Statement w Journals          |                           |
| Externally-funded Project Acquit      | tal Reports (Q & S Funds) |
| Funds Provider Statements             |                           |
| ARC S Report                          |                           |
| (DECOMISSIONING) Philanthropi         | c Reports                 |
| Perpetual Fund Expenditure Report     |                           |
| Perpetual Fund Summary                |                           |
| Term Fund Expenditure Report          |                           |

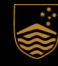

### 02 ES Financials Reports (cont'd)

#### How do I run individual / ad-hoc reports? (cont'd)

- iv. Select the parameters for the report
  - Report As Of Date the reporting date
  - Department ID
  - Fund code the report will show the amalgamated financial results for all funds if this field is left blank
  - Project ID the report will show the amalgamated financial results for all projects if this field is left blank
- v. Click 'Run' to run your report and your report will appear in Report Manager

| *Report As Of Date             | e: Specify                             | *          | 2021/07/31 |     |
|--------------------------------|----------------------------------------|------------|------------|-----|
| Field Name:<br>*How Specified: | DEPTID<br>Selected Detail Values       | Department |            |     |
|                                | Select Value           1         24510 |            | Blank      | + - |
| Field Name:<br>How Specified:  | FUND_CODE<br>Selected Detail Values    | Fund Code  |            |     |
|                                | Select Value                           |            | Blank      | + - |
| Field Name:<br>*How Specified: | PROJECT_ID<br>Selected Tree Nodes      | Project    |            |     |
|                                | Select Value                           |            | Blank      | + - |

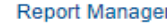

# Section 02A Year-to-Date (YTD) Report

#### Purpose

To provide an overview of the organisational unit's / project's financial health for the selected reporting year with additional supporting information to assist in monitoring, reporting and decision making.

### 02A ES Financials YTD Report

#### Index section

This lists all the sections within the report as well as a brief description of the purpose of each section.

The index is hyperlinked to the relevant sections in the report. Click on the hyperlinks to go straight to the section you are interested in.

| Financial Management Report<br>Report Index                                                                      |                                                                                                    |  |  |  |  |  |  |
|----------------------------------------------------------------------------------------------------|----------------------------------------------------------------------------------------------------|--|--|--|--|--|--|
| Reporting Date: 31 March 2022                                                                                    |                                                                                                    |  |  |  |  |  |  |
| Business Area: R - Recurrent Operations; XYZ College; All Projects<br>Report Run Date: 01 April 2022 10:52:42 AM |                                                                                                    |  |  |  |  |  |  |
| ltem                                                                                                    | Description                                                                                                    |  |  |  |  |  |  |
| <u>1. Summary</u>                                                                                                | Financial information summary                                                                                                    |  |  |  |  |  |  |
| 2. Profit & Loss (P&L)                                                                                           | Income, expenditure and internal transaction information.                                                                                                    |  |  |  |  |  |  |
| 3. Balance Sheet (BS)                                                                                            | Asset, liability and equity information.                                                                                                    |  |  |  |  |  |  |
| 4. Project Listing                                                                                               | A listing of all projects included based on the report parameters.<br>Includes inactive and closed projects with the default view showing<br>active projects. |  |  |  |  |  |  |
| 5. Payroll Costing Analysis                                                                                      | A listing of named staff paid and payroll related journals.                                                                                                   |  |  |  |  |  |  |
| 6. Aged Debtors                                                                                                  | A listing of outstanding debt (payment owing by customers).                                                                                                   |  |  |  |  |  |  |
| 7. Aged Purchase Orders                                                                                          | A listing of outstanding purchase orders.                                                                                                    |  |  |  |  |  |  |
| 8. P&L Trans                                                                                                    | A detailed listing of all the Profit & Loss accounting transactions.                                                                                          |  |  |  |  |  |  |
| 9. BS Trans                                                                                                    | A detailed listing of all the Balance Sheet accounting transactions.                                                                                          |  |  |  |  |  |  |
| 10. Report Parameters                                                                                            | The parameters of the report such as the date the report was run.                                                                                             |  |  |  |  |  |  |

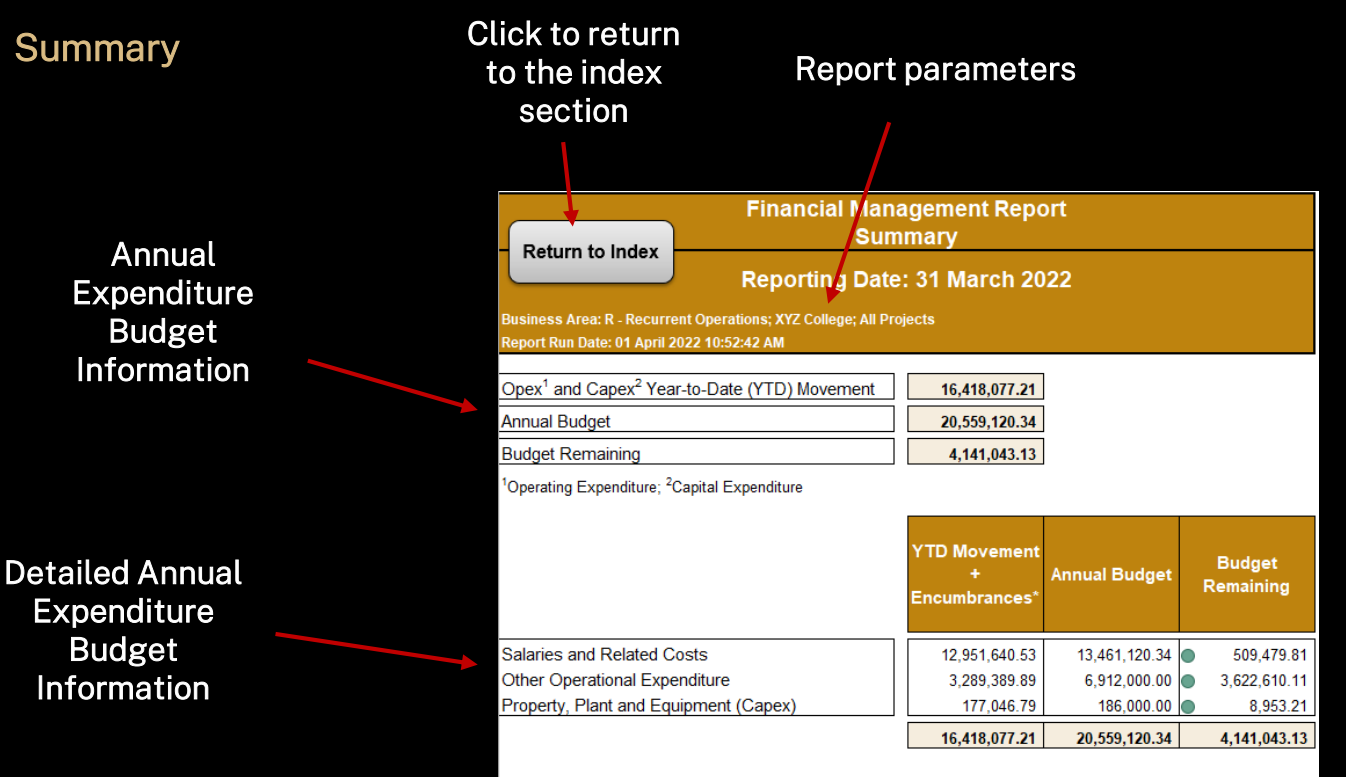

\*Outstanding encumbrances represents existing financial commitments. For outstanding salary encumbrances, it is only for the current year and includes staff currently recorded in the HR system but not casual staff.

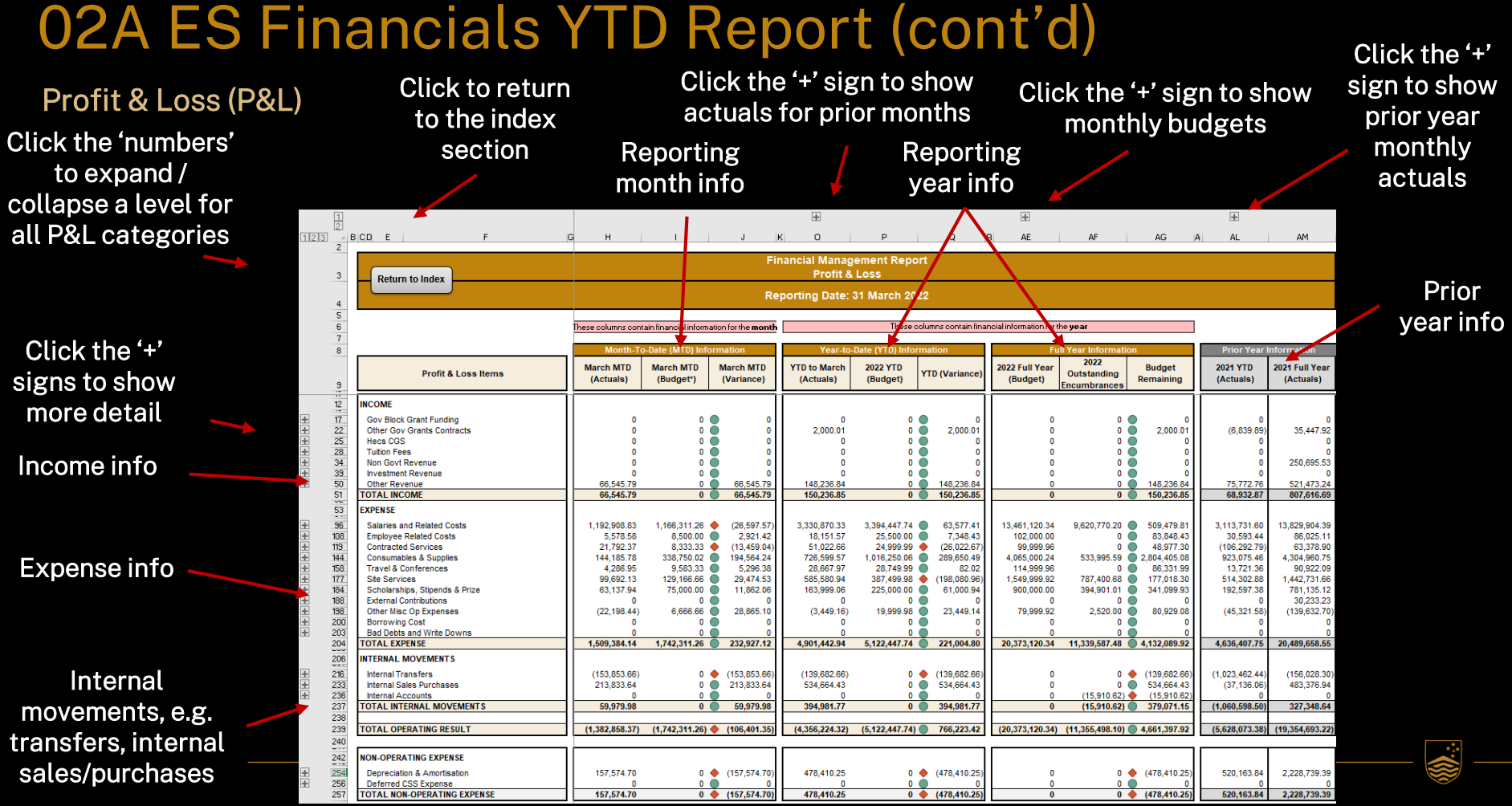

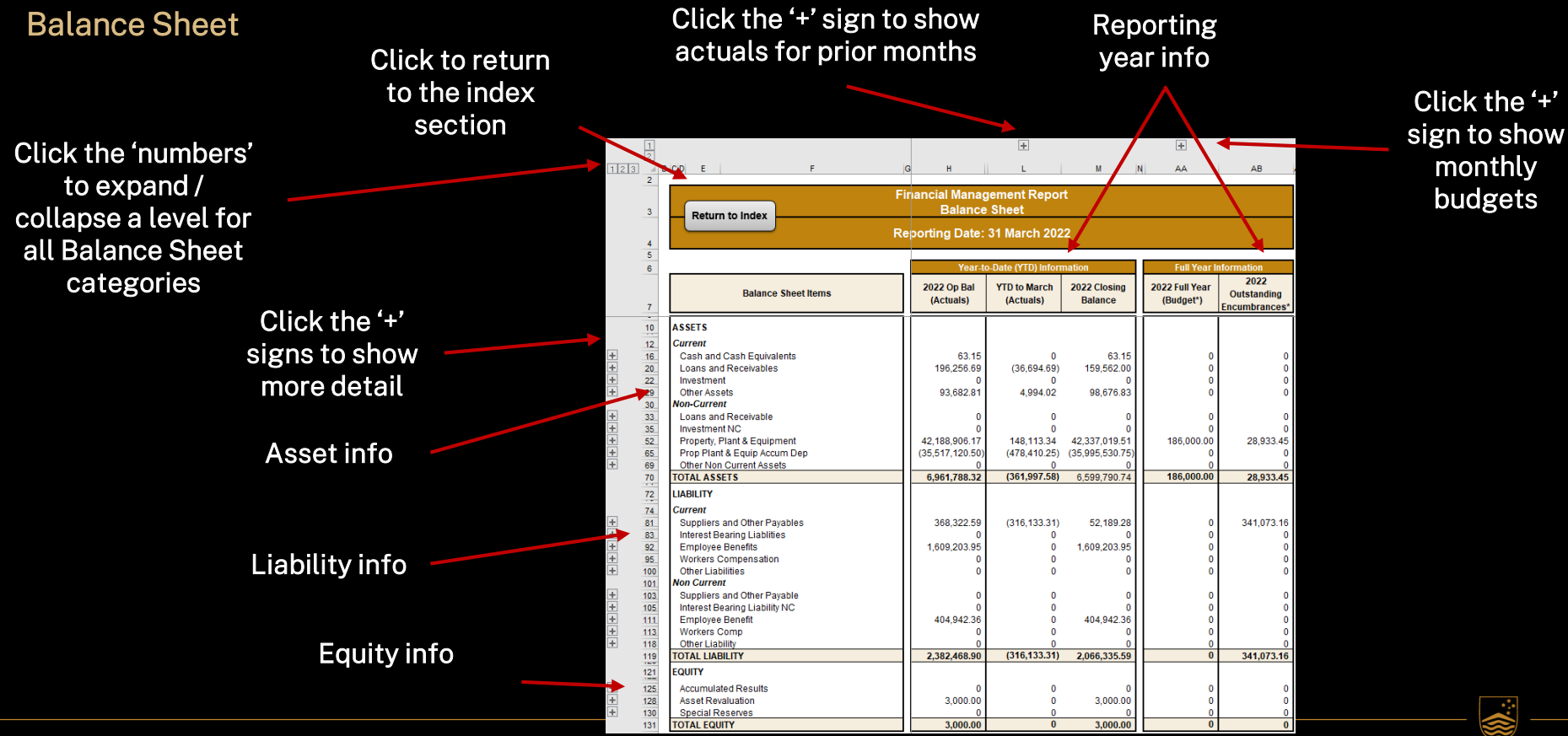

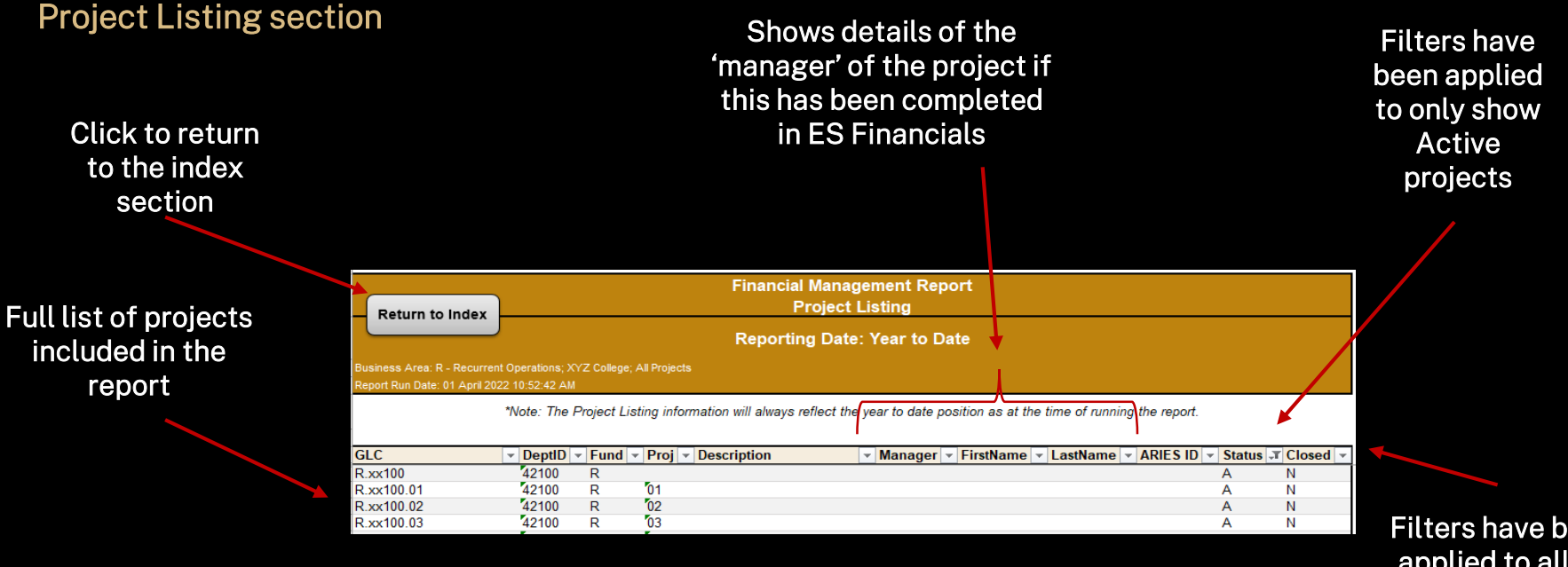

Filters have been applied to allow sorting of information

#### **Payroll Costing Analysis**

allow easy filtering of Click to return information to the index section **Financial Management Report Payroll Costing Analysis** Return to Index **Reporting Date: Year to Date** Business Area: R - Recurrent Operations; XYZ College; All Projucts \*Note: The Payroll Costing Analysis information will always reflect the year to date position as at the time of running the report. GLC R.xx100.05 R.xx100.06 R.xx100.17 R.xx100.18 R.xx100.19 R.xx100.22 Payroll costs by R.xx100.33 R.xx100.23 employee and GLC\* R.xx100.45 R.xx100.46 will be listed here YTD Movement Employee/ Name/Descr Fund Dept Project Outstanding Total Journal ID --- Encumbrances --1000001 Individual A R xx510 A 35,363.70 35,363.70 0 30 441 67 75 308 11 105,749,78 Individual B R xx510 B 1000003 Individual C R xx511 C 28.363.50 78,500,16 106.863.66

'Slicers' are available to

Filters have been applied to allow easy sorting of information

#### Aged Debtors (outstanding invoices)

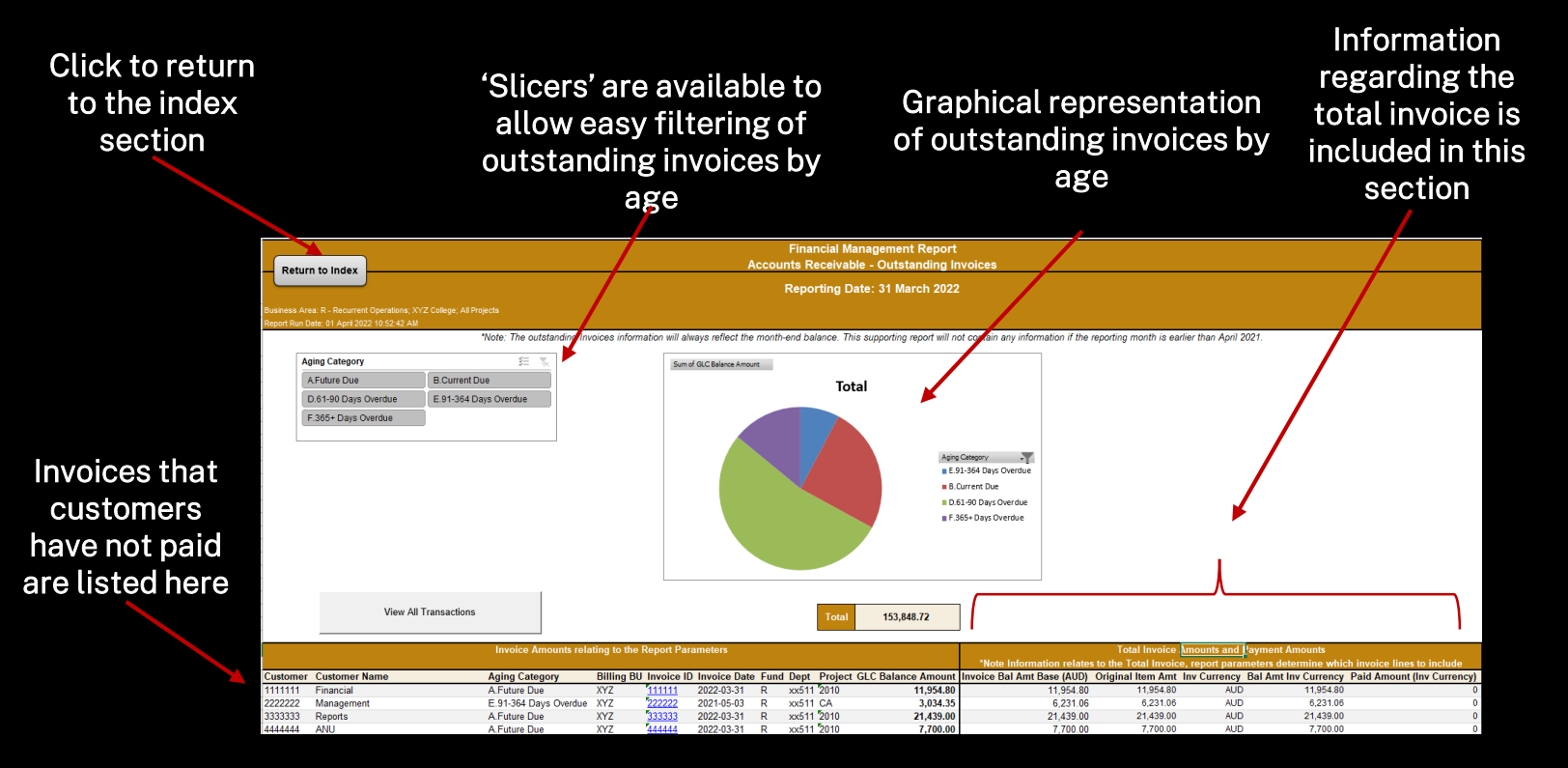

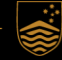

#### **Aged Purchase Orders**

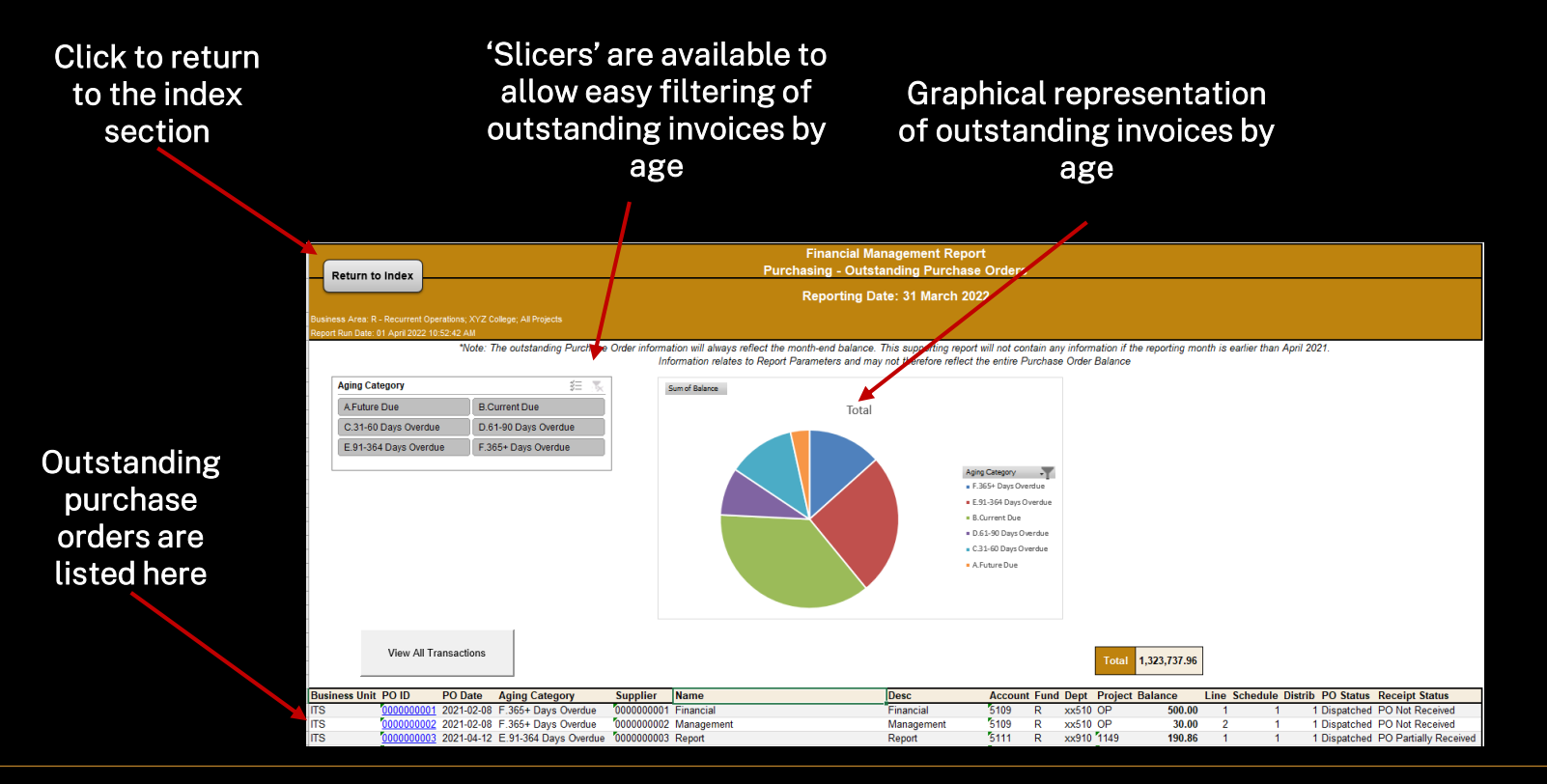

#### **P&L** Transaction Listing Source legend: AM – Asset Management System entries AP – Accounts Payable (supplier invoice) entries AR – Accounts Receivable (customer invoice) entries BCH – Manual journal entries create via Excel spreadsheet CC – Concur (credit card) entries HR – Pavroll entries 'Slicers' are available to Click to return IV – Inventory entries allow easy filtering of to the index ONL - Manual journal entries created via direct entry into information across section ES Financials different dimensions P Return to Index Rep Click to view all \*Note: Please note the signage for incom and transfer accounts reflect be accounting signage which is The transactions 纽 📡 に まい Account Type Category ¥= Category Group Period Source default (Loss) on Disposal of Academic Salary Costs Consumables & Supplies Contracted Services (Loss) on Disposal of Academic Salary Costs Jan Feb AP Casual Professional Cleaning and Waste Depreciation & Amortis Employee Related Costs Casual Professional Cleaning and Waste AR BCH filtered FB Conferences Domestic Trave Internal Sales Purchases Internal Transfer Conferences Domestic Travel Other Misc On Expenses Other Revenue Equipment <\$5000 Fringe Benefit Expense FX HR period is ONL Salaries and Related C. Scholarships, Stipends Internal Purchases Internal Sales All Profit & Travel & Conference Site Services Internal Transfers I Internal Transfers Out always Loss the latest transactions period Total 1,540,433.07 View All Transactions are listed here Account Type Category Category Group Account V Account Descr Period J Journal Date Journal ID Source Line Descr Irni I n Ref 👻 Amount Eu Eu Other Income Other Revenue Other Incom 5823 Foreign Exchange Loss-Realised Mar EXTrans AP00807970 00214710 0.24 R Other Income Other Revenue Other Income 5823 Foreign Exchange Loss-Realised Mar 2022-03-01 FX00808018 FX FXTrans AP00807970 00214710 0.03 R Other Revenue FXTrans AP00807970 6 00214710 0.03 R Other Income Other Income 5823 Foreign Exchange Loss-Realised Mar 2022-03-01 FX00808018 FX 5823 EXTrans AP00807970 00214711

Foreign Exchange Loss-Realised

Mar

2022-03-01

EX00808018 EX

0.04 R

Other Income

Other Revenue

Other Income

#### **Balance Sheet Transaction Listing**

#### Source legend:

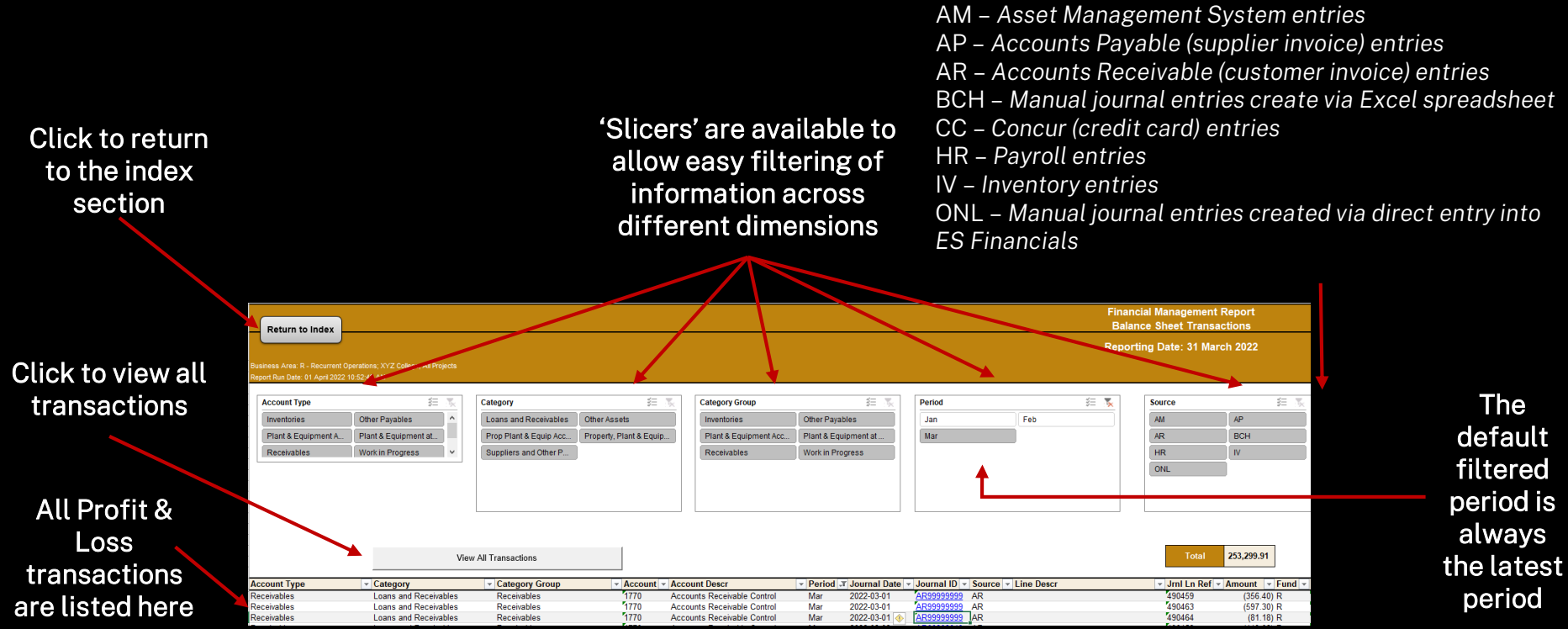

#### **Report Parameters**

The parameters used in running this report are listed here

Click to return to the index section

| Fina<br>Return to Index        | Financial Management Report<br>Report Parameters |  |  |  |  |  |  |
|--------------------------------|--------------------------------------------------|--|--|--|--|--|--|
| Rep                            | orting Date: 31 March 2022                       |  |  |  |  |  |  |
|                                |                                                  |  |  |  |  |  |  |
| Fund:                          | R - Recurrent Operations                         |  |  |  |  |  |  |
| Department:                    | XYZ College                                      |  |  |  |  |  |  |
| Project:                       | All Projects                                     |  |  |  |  |  |  |
|                                |                                                  |  |  |  |  |  |  |
| Reporting Date:                | 31 March 2022                                    |  |  |  |  |  |  |
| Report Run Date:               | 01 April 2022                                    |  |  |  |  |  |  |
| Report Run Time:               | 10:52:42 AM                                      |  |  |  |  |  |  |
| Account-Based Tree:            | FIN_STMNT_MR                                     |  |  |  |  |  |  |
| Organisational Structure Tree: | ANU_REPORTING                                    |  |  |  |  |  |  |
| Scope:                         | Z0444426 - YTD Report                            |  |  |  |  |  |  |
| Layout ID:                     | ANU0418391_YTD                                   |  |  |  |  |  |  |
| Operator ID:                   | U2531111                                         |  |  |  |  |  |  |
|                                |                                                  |  |  |  |  |  |  |
| Project Listing:               | ANU_GL_NVS_MRT_PROJ                              |  |  |  |  |  |  |
| Payroll Costing Analysis:      | ANU_GL_NVS_MRT_PAY_DRILL                         |  |  |  |  |  |  |
| Aged Debtors:                  | ANU_AR_MRT_AGING                                 |  |  |  |  |  |  |
| Aged Purchase Orders:          | ANU_PO_NVS_MRT                                   |  |  |  |  |  |  |
| P&L Trans:                     | ANU_GL_NVS_JNL_MRT_PL                            |  |  |  |  |  |  |
| BS Trans:                      | ANU GL NVS JNL MRT BS                            |  |  |  |  |  |  |

## Section 02B Year-to-Date (YTD) Reduced Report

#### Purpose

A reduced version of the YTD report with the purpose of enabling stakeholder to run this report at a higher organisational level, i.e. College and Portfolio, without putting a significant strain on the finance system.

As such, the following supporting information is <u>not</u> included in this reduced version: Payroll Costing Analysis Transaction Listing

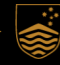

### 02B ES Financials YTD Reduced Report

#### Index section

This lists all the sections within the report as well as a brief description of the purpose of each section.

The index is hyperlinked to the relevant sections in the report. Click on the hyperlinks to go straight to the section you are interested in.

|                                                                      | Financial Management Report<br>Report Index                                                                                                    |  |  |  |  |  |  |
|----------------------------------------------------------------------|----------------------------------------------------------------------------------------------------|--|--|--|--|--|--|
| Reporting Date: 31 March 2022                                        |                                                                                                    |  |  |  |  |  |  |
| Business Area: All Funds; XYZ; A<br>Report Run Date: 01 April 2022 1 | Business Area: All Funds; XYZ; All Projects<br>Report Run Date: 01 April 2022 10:48:31 AM                                                                     |  |  |  |  |  |  |
| Item                                                                 | Description                                                                                                    |  |  |  |  |  |  |
| <u>1. Summary</u>                                                    | Financial information summary                                                                                                    |  |  |  |  |  |  |
| 2. Profit & Loss (P&L)                                               | Income, expenditure and internal transaction information.                                                                                                    |  |  |  |  |  |  |
| 3. Balance Sheet (BS)                                                | Asset, liability and equity information.                                                                                                    |  |  |  |  |  |  |
| 4. Project Listing                                                   | A listing of all projects included based on the report parameters.<br>Includes inactive and closed projects with the default view showing<br>active projects. |  |  |  |  |  |  |
| 5. Aged Debtors                                                      | A listing of outstanding debt (payment owing by customers).                                                                                                   |  |  |  |  |  |  |
| 6. Aged Purchase Orders                                              | A listing of outstanding purchase orders.                                                                                                    |  |  |  |  |  |  |
| 7. Report Parameters                                                 | The parameters of the report such as the date the report was run.                                                                                             |  |  |  |  |  |  |

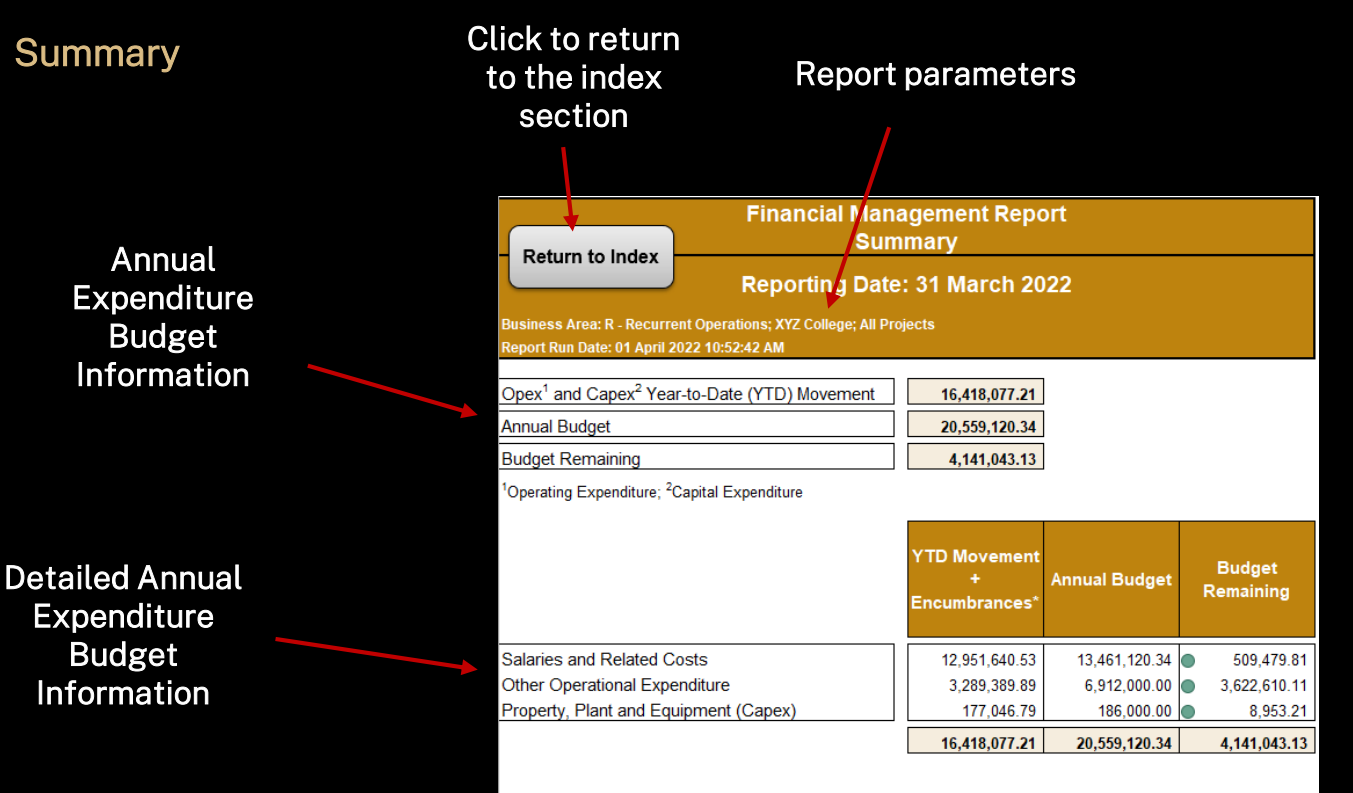

\*Outstanding encumbrances represents existing financial commitments. For outstanding salary encumbrances, it is only for the current year and includes staff currently recorded in the HR system but not casual staff.

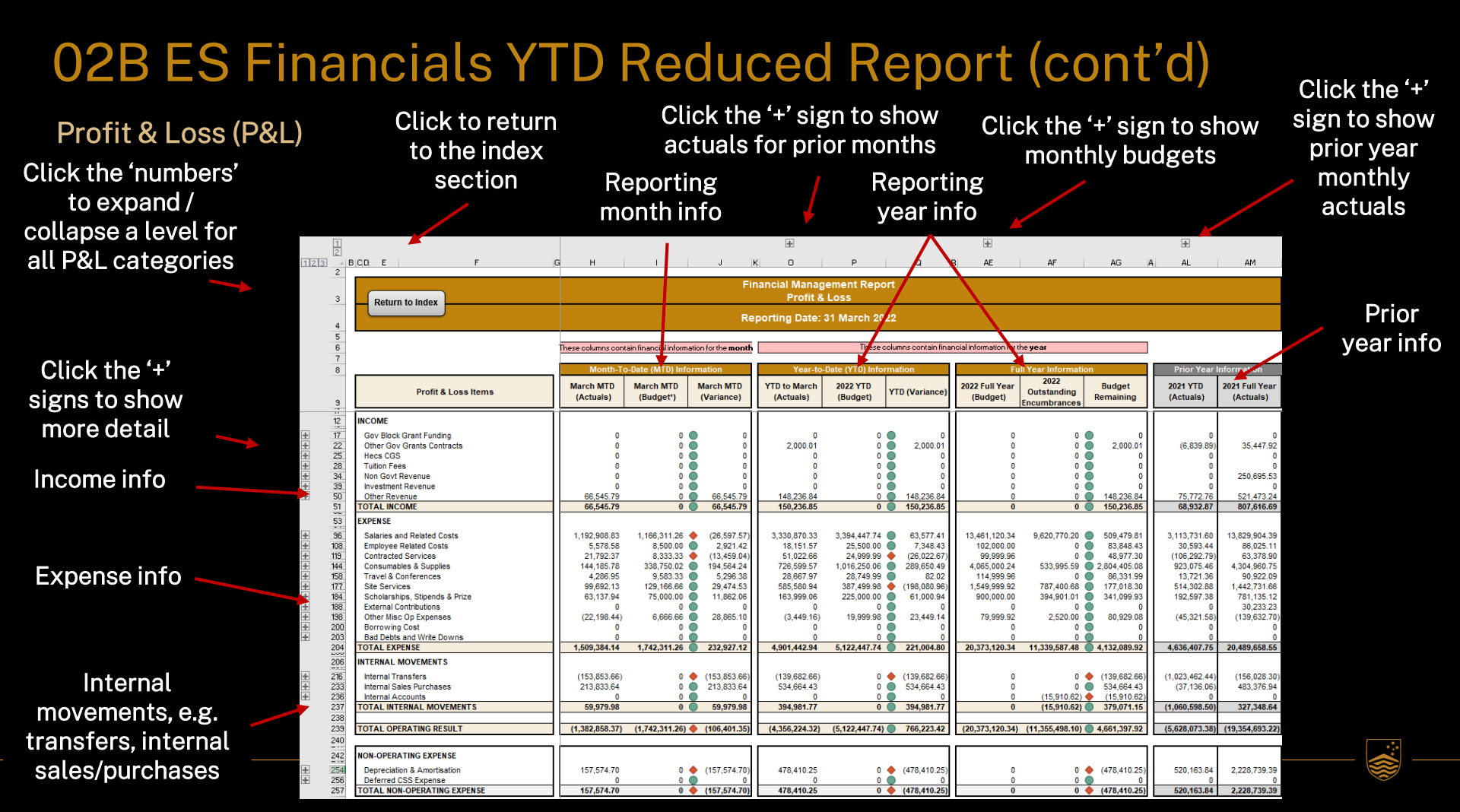

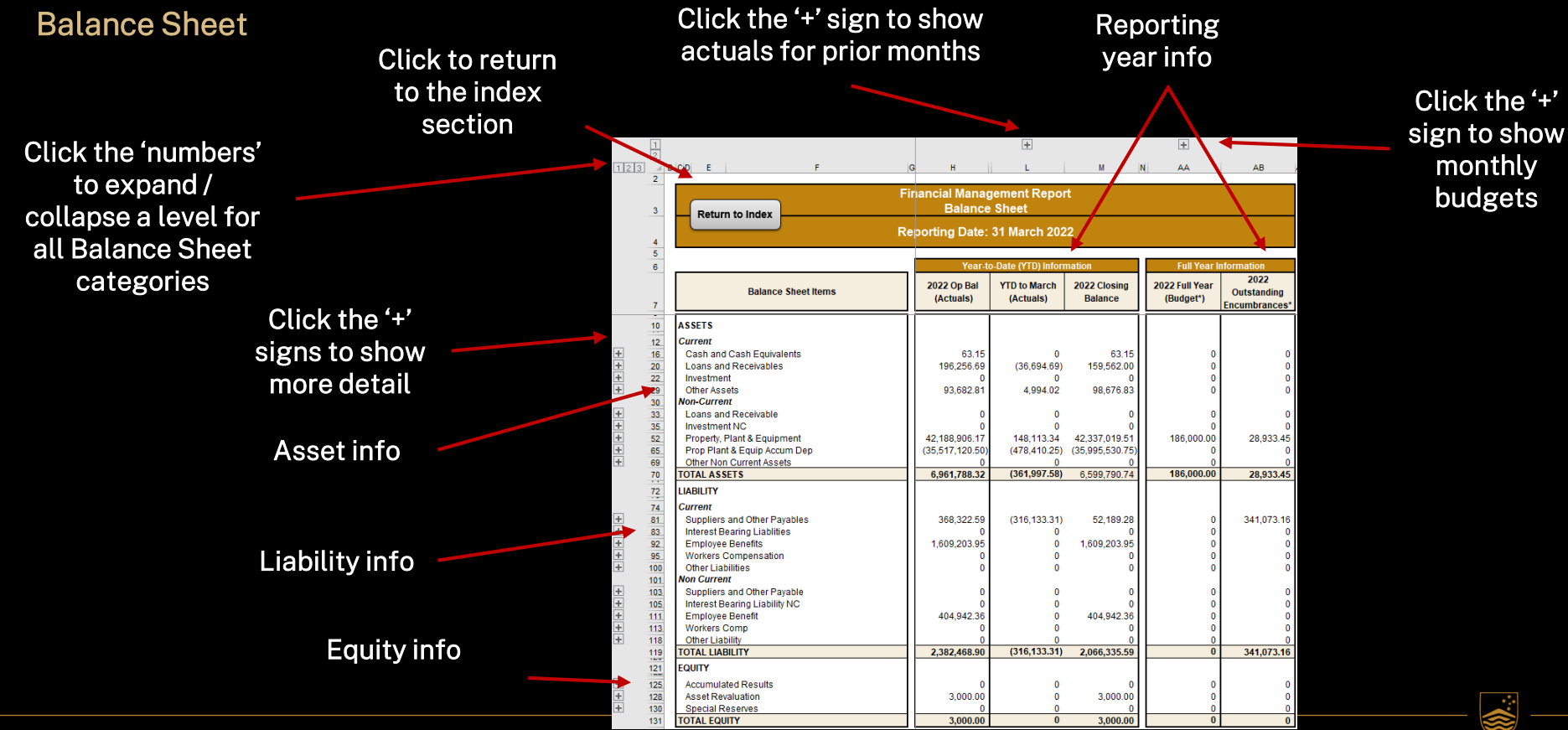

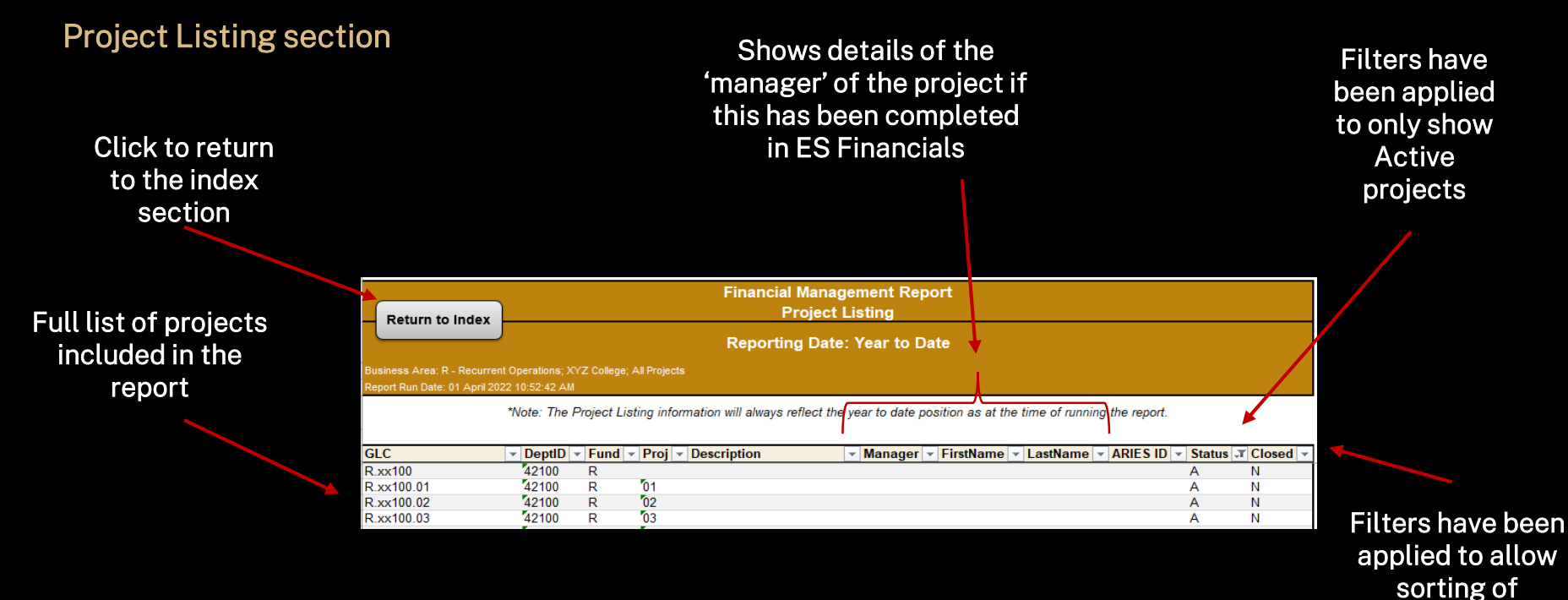

information

#### Aged Debtors (outstanding invoices)

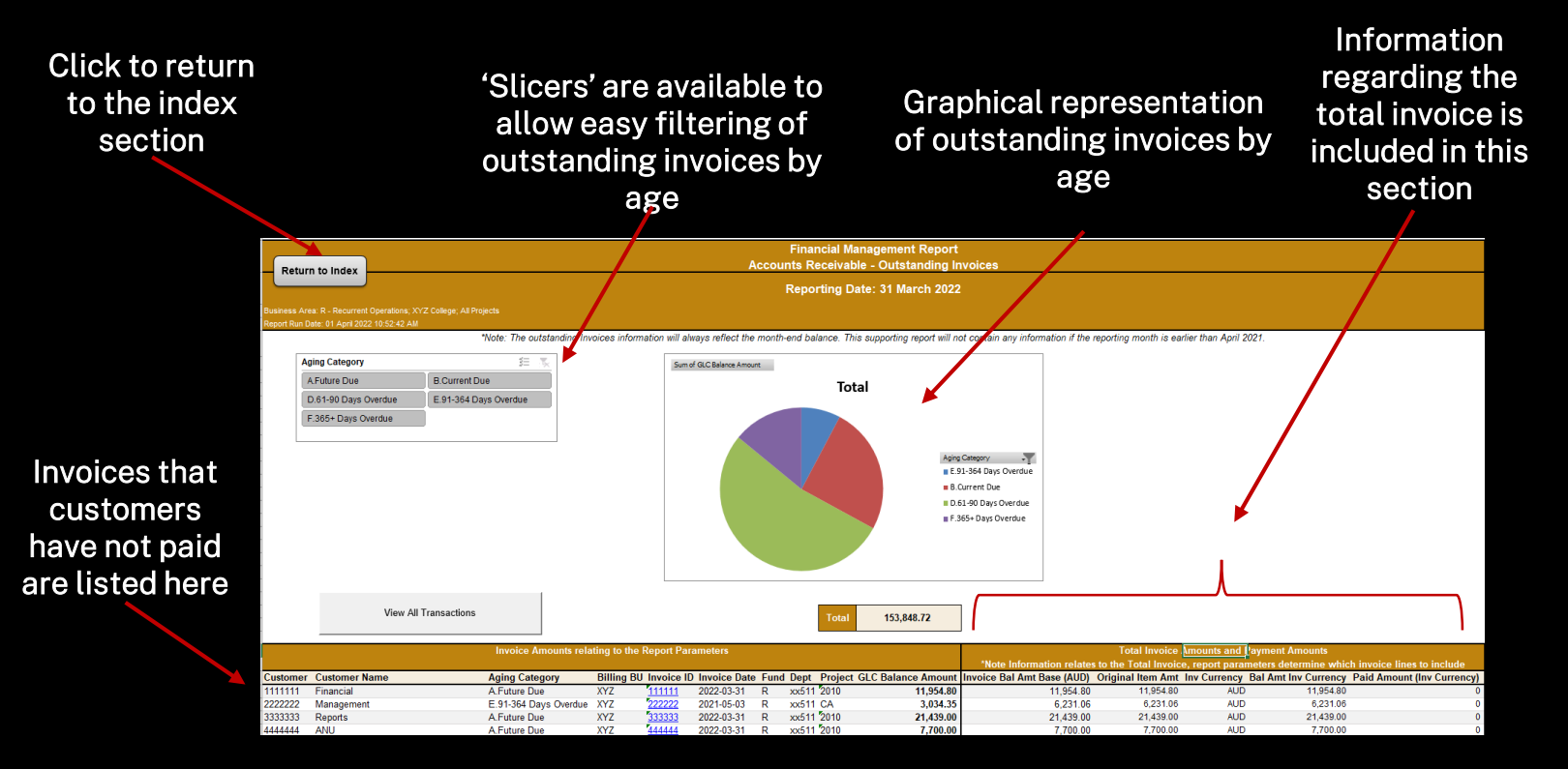

#### Aged Purchase Orders

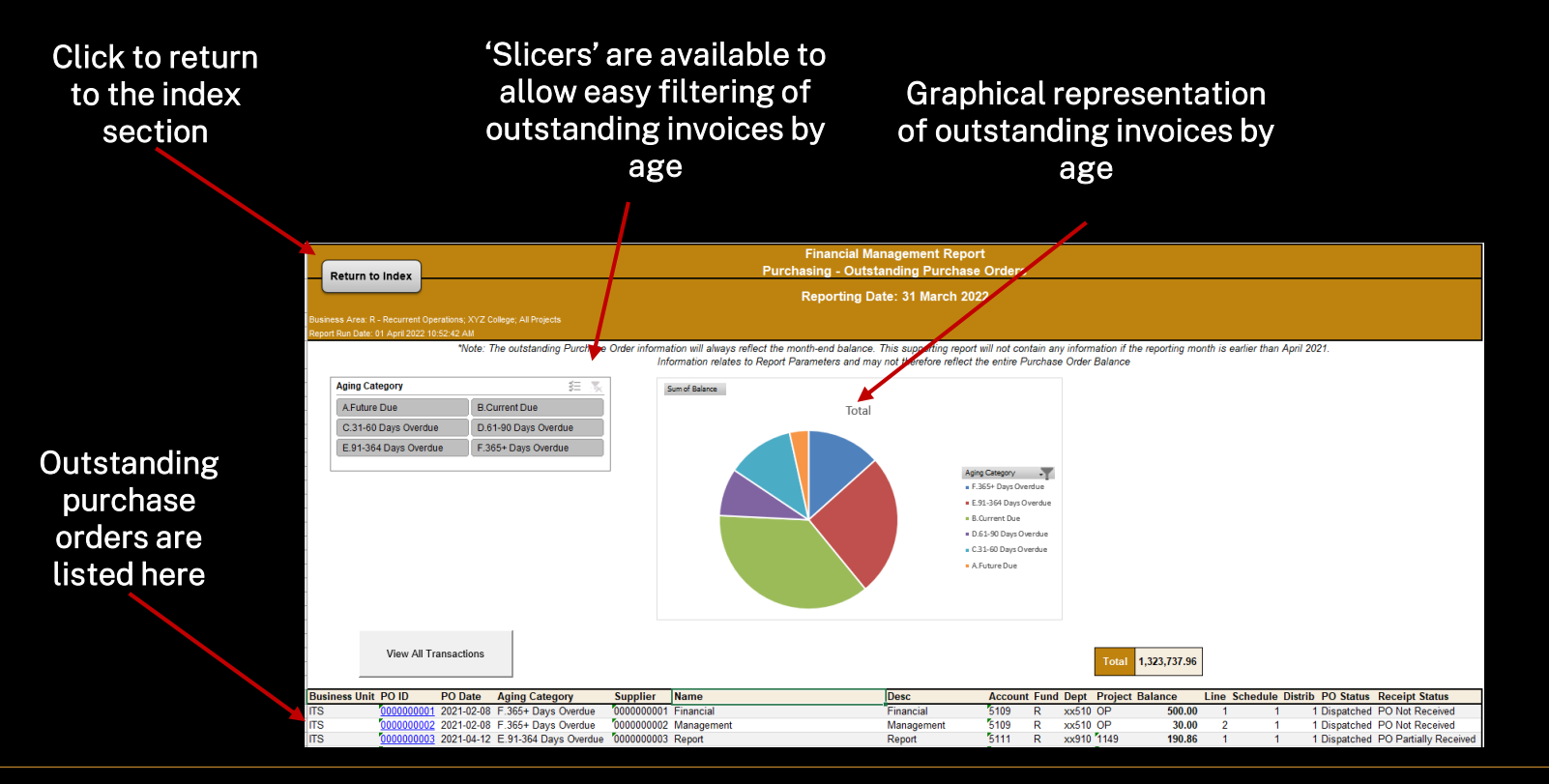

#### **Report Parameters**

The parameters used in running this report are listed here

Click to return to the index section

| Paturn to Index                | Financial Management Report<br>Report Parameters |  |  |  |  |  |  |
|--------------------------------|--------------------------------------------------|--|--|--|--|--|--|
| Feturn to Index                | Reporting Date: 31 March 2022                    |  |  |  |  |  |  |
|                                |                                                  |  |  |  |  |  |  |
| Fund:                          | R - Recurrent Operations                         |  |  |  |  |  |  |
| Department:                    | XYZ College                                      |  |  |  |  |  |  |
| Project:                       | All Projects                                     |  |  |  |  |  |  |
|                                |                                                  |  |  |  |  |  |  |
| Reporting Date:                | 31 March 2022                                    |  |  |  |  |  |  |
| Report Run Date:               | 01 April 2022                                    |  |  |  |  |  |  |
| Report Run Time:               | 10:52:42 AM                                      |  |  |  |  |  |  |
| Account-Based Tree:            | FIN_STMNT_MR                                     |  |  |  |  |  |  |
| Organisational Structure Tree: | ANU_REPORTING                                    |  |  |  |  |  |  |
| Scope:                         | Z0444426 - YTD Report                            |  |  |  |  |  |  |
| Layout ID:                     | ANU0418391_YTD                                   |  |  |  |  |  |  |
| Operator ID:                   | U2531111                                         |  |  |  |  |  |  |
|                                |                                                  |  |  |  |  |  |  |
| Project Listing:               | ANU_GL_NVS_MRT_PROJ                              |  |  |  |  |  |  |
| Payroll Costing Analysis:      | ANU_GL_NVS_MRT_PAY_DRILL                         |  |  |  |  |  |  |
| Aged Debtors:                  | ANU_AR_MRT_AGING                                 |  |  |  |  |  |  |
| Aged Purchase Orders:          | ANU_PO_NVS_MRT                                   |  |  |  |  |  |  |
| P&L Trans:                     | ANU_GL_NVS_JNL_MRT_PL                            |  |  |  |  |  |  |
| BS Trans:                      | ANU GL NVS JNL MRT BS                            |  |  |  |  |  |  |

# Section 02C Year-to-Date (YTD) Summary Report

#### Purpose

To provide a high level financial summary of all General Ledger Codes (GLCs) within the selected organisational unit.

This report can be run for all funds at any organisational level.

### 02C ES Financials YTD Summary Report

#### Summary

High level information from and Profit & Loss and Balance Sheet is included in a single spreadsheet.

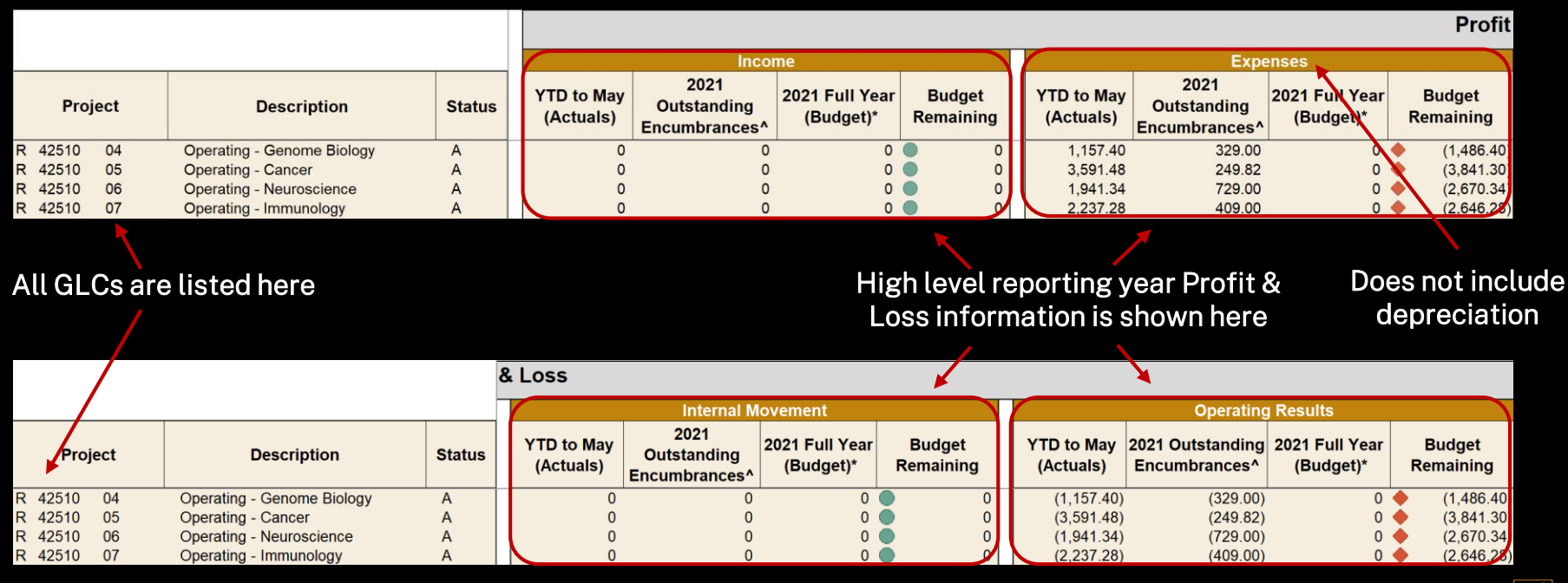

### 02C ES Financials YTD Summary Report (cont'd)

#### Summary (cont'd)

|       |       |    |                            |        |   |                                                                                                 |   |   |     |                         |                                               | Balance Sheet               |                     |   |   |
|-------|-------|----|----------------------------|--------|---|-------------------------------------------------------------------------------------------------|---|---|-----|-------------------------|-----------------------------------------------|-----------------------------|---------------------|---|---|
|       |       |    |                            |        | 1 | Assets                                                                                          |   |   |     |                         | Liabi                                         | ility                       |                     |   |   |
| F     | Proje | ct | Description                | Status |   | YTD to May 2021 Outstanding 2021 Full Year Budget (Actuals) Encumbrances <sup>A</sup> (Budget)* |   |   |     | YTD to May<br>(Actuals) | 2021 Outstanding<br>Encumbrances <sup>^</sup> | 2021 Full Year<br>(Budget)* | Budget<br>Remaining | 3 |   |
| R 425 | 10    | 04 | Operating - Genome Biology | A      |   | 0                                                                                               | 0 | 0 | • 0 | 11                      | 0                                             | 0                           | 0                   |   | 0 |
| R 425 | 10    | 05 | Operating - Cancer         | A      |   | 0                                                                                               | 0 | 0 | • 0 | н                       | 0                                             | 0                           | 0                   |   | 0 |
| R 425 | 10    | 06 | Operating - Neuroscience   | A      |   | 0                                                                                               | 0 | 0 | • 0 | Л                       | 0                                             | 0                           | 0                   |   | 0 |
| R 425 | 10    | 07 | Operating - Immunology     | A      |   | 0                                                                                               | 0 | 0 | • • | 11                      | 0                                             | 0                           | 0                   |   | 0 |

All GLCs are listed here

High level reporting year Balance Sheet information is shown here

### 02C ES Financials YTD Summary Report (cont'd)

#### **Report Parameters**

The parameters used in running this report are listed here

| YTD Summary Report<br>Report Parameters |                                      |  |  |  |  |  |
|-----------------------------------------|--------------------------------------|--|--|--|--|--|
| Reporting Date: 31 May 2021             |                                      |  |  |  |  |  |
|                                         |                                      |  |  |  |  |  |
| Fund:                                   | R - Recurrent Operations             |  |  |  |  |  |
| Department:                             | JCSMR - John Curtin Sch of Med Rsrch |  |  |  |  |  |
| Project:                                | All                                  |  |  |  |  |  |
|                                         |                                      |  |  |  |  |  |
| Reporting Date:                         | 31 May 2021                          |  |  |  |  |  |
| Report Run Date:                        | 05 July 2021                         |  |  |  |  |  |
| Report Run Time:                        | 2:27:26 PM                           |  |  |  |  |  |
| Account-Based Tree:                     | FIN_STMNT_MR                         |  |  |  |  |  |
| Organisational Structure Tree:          | ECF_STRUCTURE                        |  |  |  |  |  |
| Layout ID:                              | ANU0418391_YTD_Summary_V6            |  |  |  |  |  |
| Operator ID:                            | U9114479                             |  |  |  |  |  |

# Section 02D Life-to-Date (LTD) Report

#### Purpose

To provide an overview of the project's financial health from a whole-of-life perspective with additional supporting information to assist in monitoring, reporting and decision making.

This report should only be run for the C, D, Q and S funds.

### 02D ES Financials LTD Report

#### Index section

This lists all the sections within the report as well as a brief description of the purpose of each section.

The index is hyperlinked to the relevant sections in the report. Click on the hyperlinks to go straight to the section you are interested in.

Financial Management Report

Report Index

Reporting Date: 31 March 2022

Report Run Date: 01 April 2022 11:12:14 AM

| ltem                         | Description                                                                                                    |  |  |  |  |  |  |
|------------------------------|----------------------------------------------------------------------------------------------------|--|--|--|--|--|--|
| <u>1. Summary</u>            | Income, expenditure and internal transaction information.                                                                                                    |  |  |  |  |  |  |
| 2. Profit & Loss (P&L)       | Income, expenditure and internal transaction information.                                                                                                    |  |  |  |  |  |  |
| <u>3. Balance Sheet (BS)</u> | Asset, liability and equity information.                                                                                                    |  |  |  |  |  |  |
| 4. Project Listing           | A listing of all projects included based on the report parameters.<br>Includes inactive and closed projects with the default view showing<br>active projects. |  |  |  |  |  |  |
| 5. Payroll Costing Analysis  | A listing of named staff paid and payroll related journals.                                                                                                   |  |  |  |  |  |  |
| <u>6. Aged Debtors</u>       | A listing of outstanding debt (payment owing by customers).                                                                                                   |  |  |  |  |  |  |
| 7. Aged Purchase Orders      | A listing of outstanding purchase orders.                                                                                                    |  |  |  |  |  |  |
| 8. P&L Trans                 | A detailed listing of all the Profit & Loss accounting transactions.                                                                                          |  |  |  |  |  |  |
| <u>9. BS Trans</u>           | A detailed listing of all the Balance Sheet accounting transactions.                                                                                          |  |  |  |  |  |  |
| 10. Report Parameters        | The parameters of the report such as the date the report was run.                                                                                             |  |  |  |  |  |  |

Summary

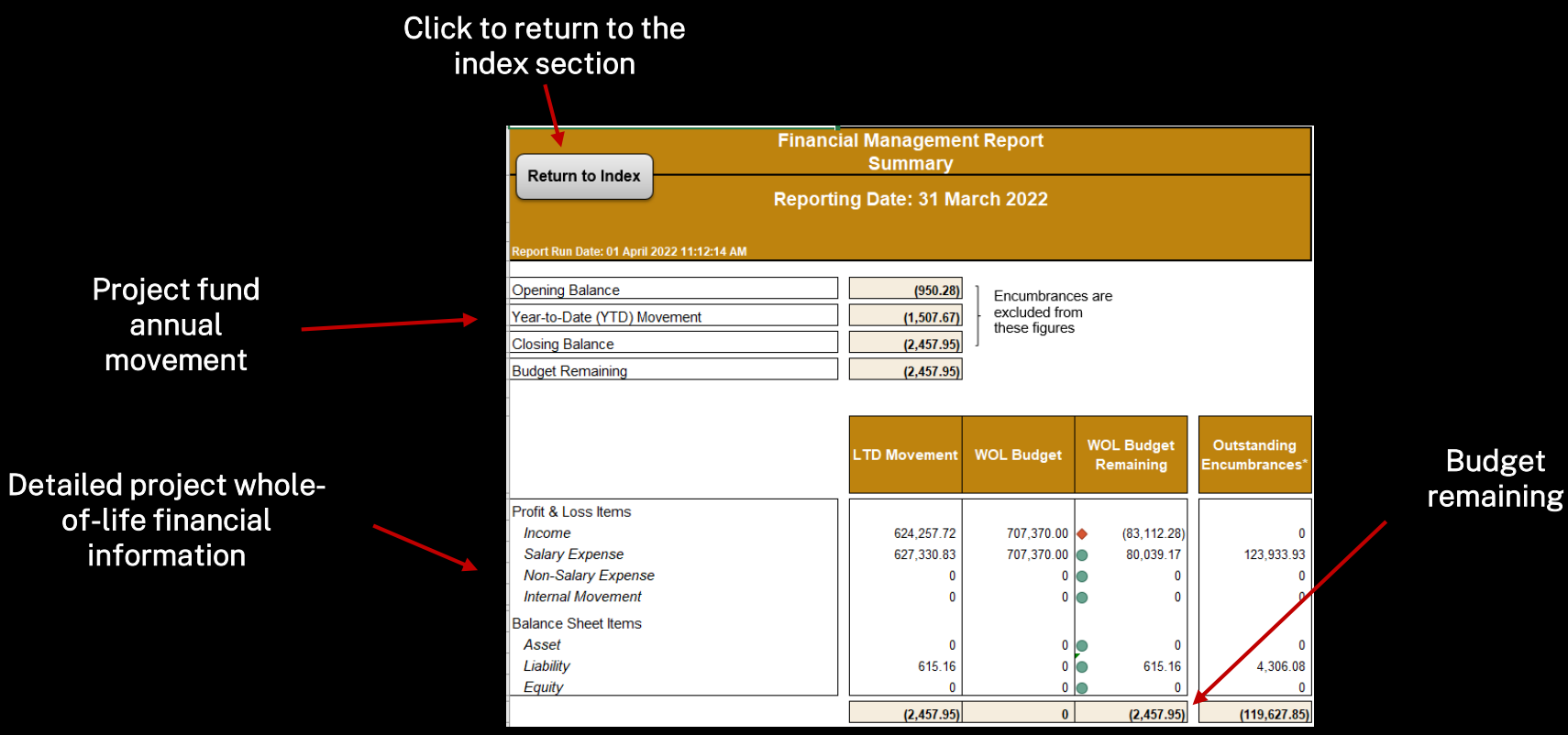

Budget

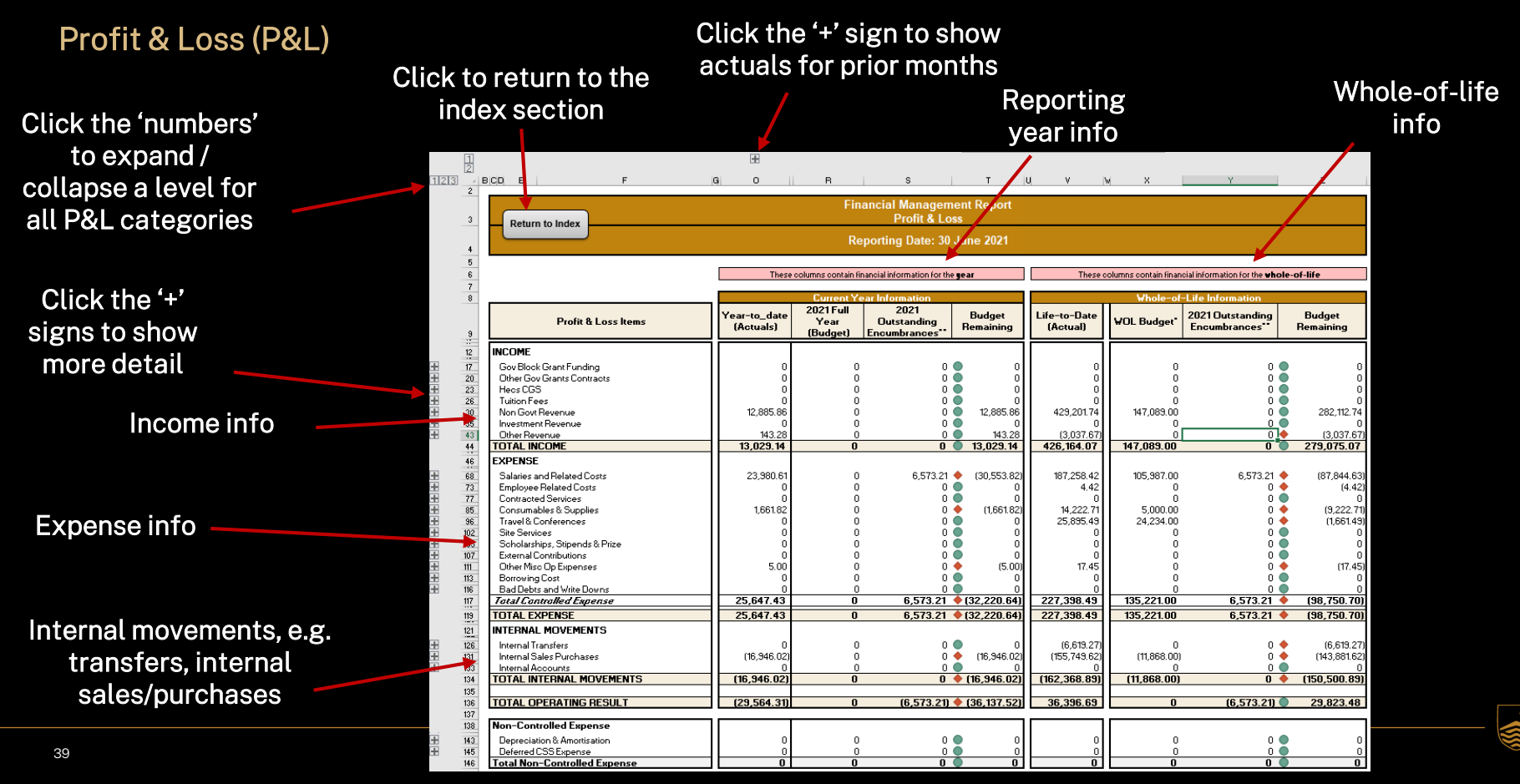

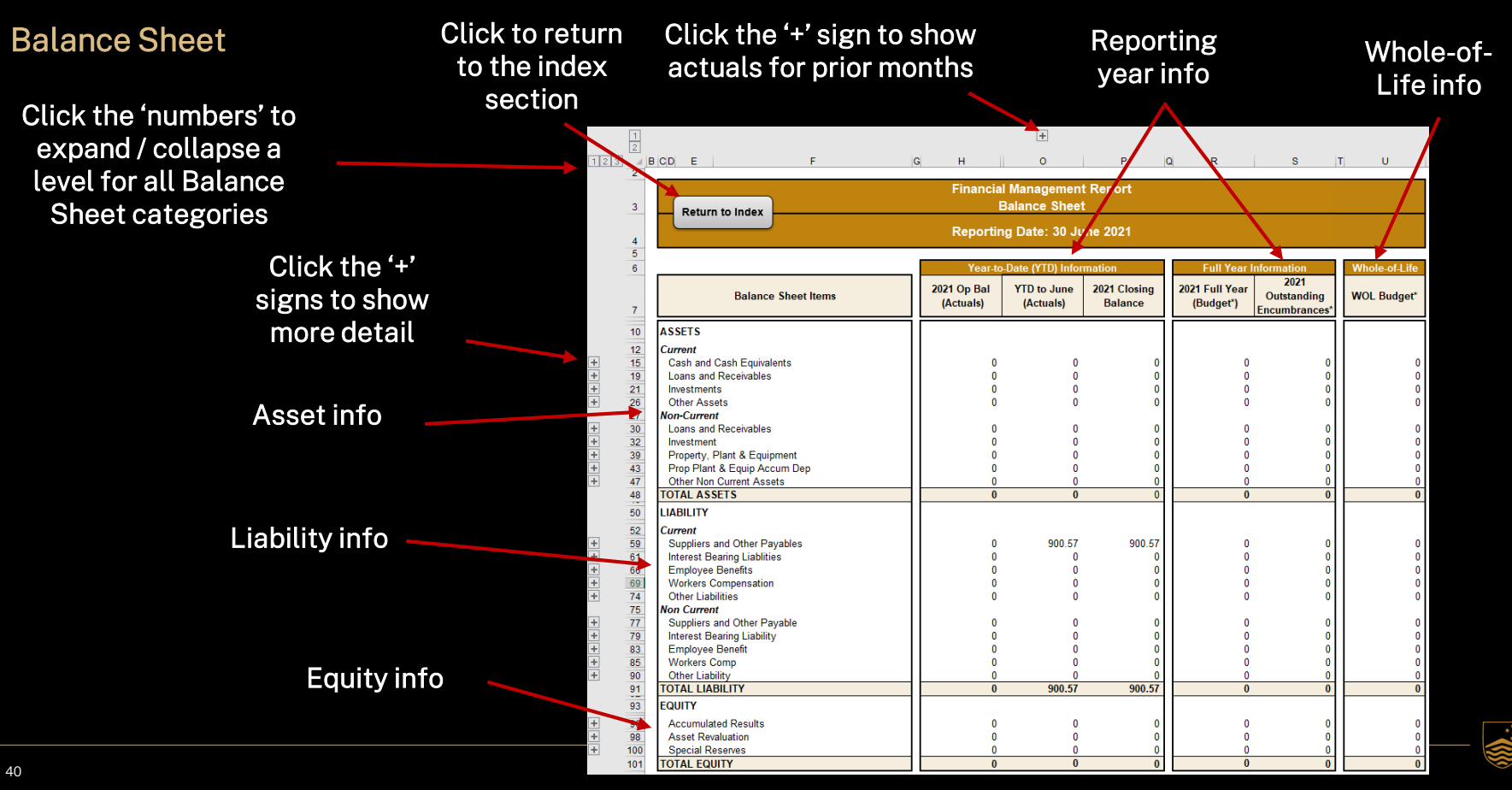

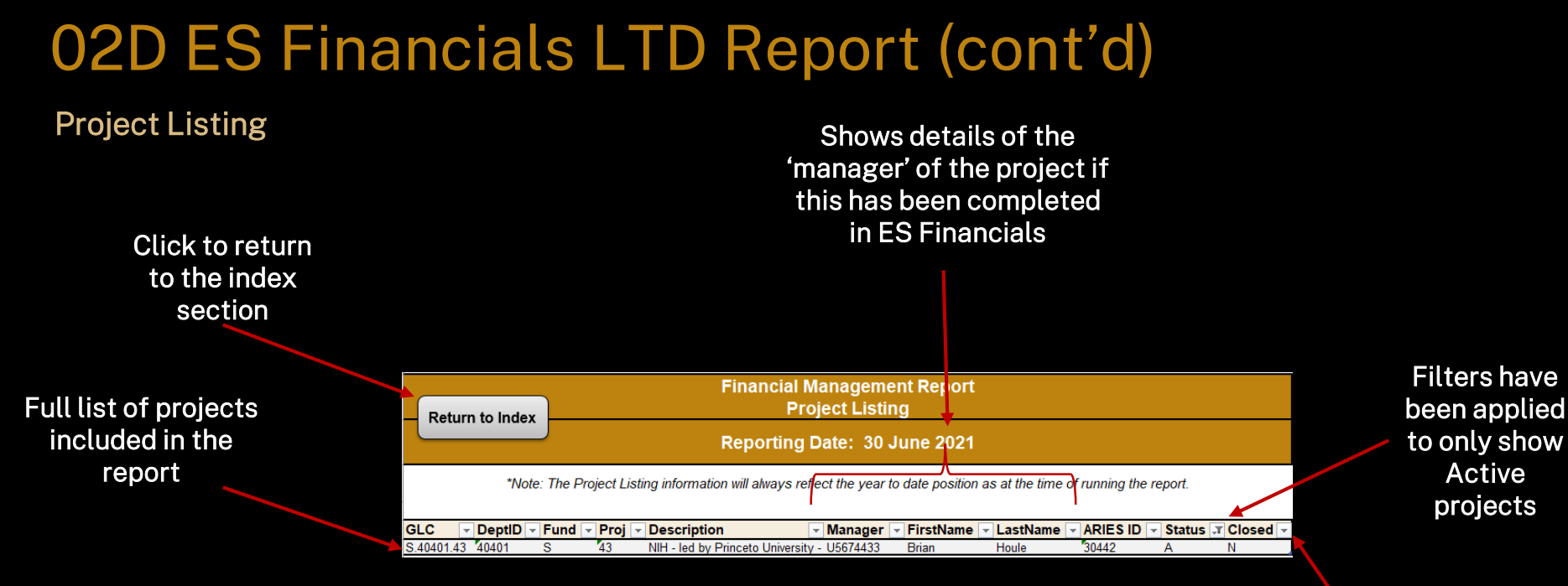

Filters have been allow sorting of information

#### **Payroll Costing Analysis**

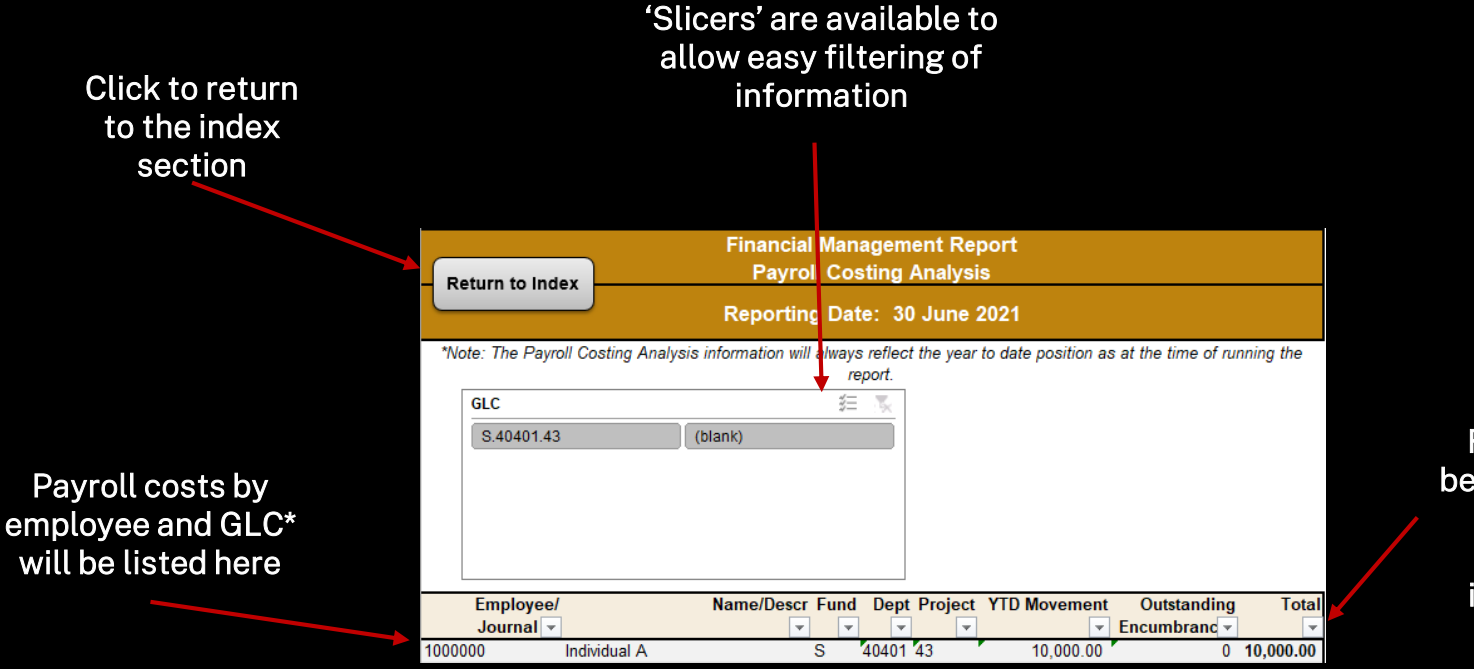

Filters have been applied to allow easy sorting of information

#### Aged Debtors (outstanding invoices)

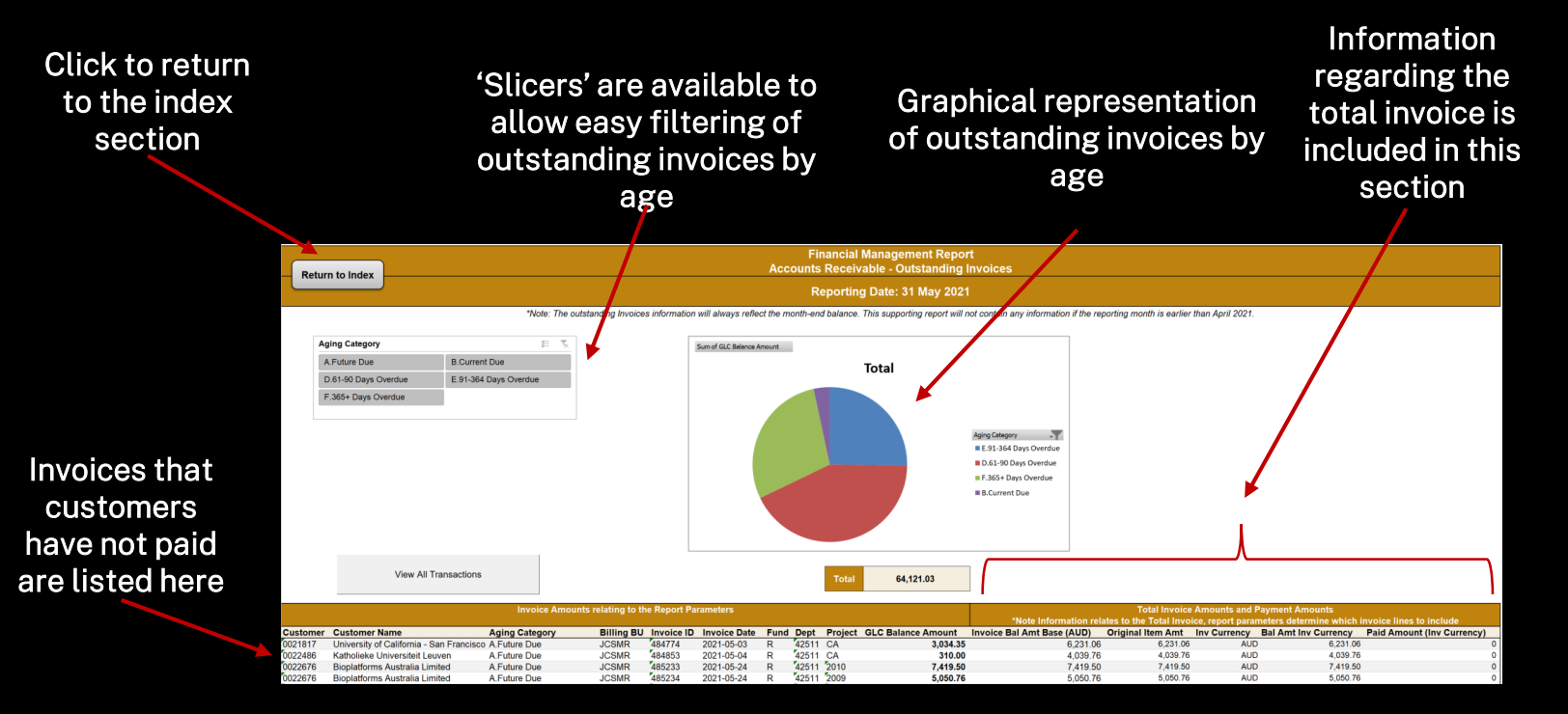

#### **Aged Purchase Orders**

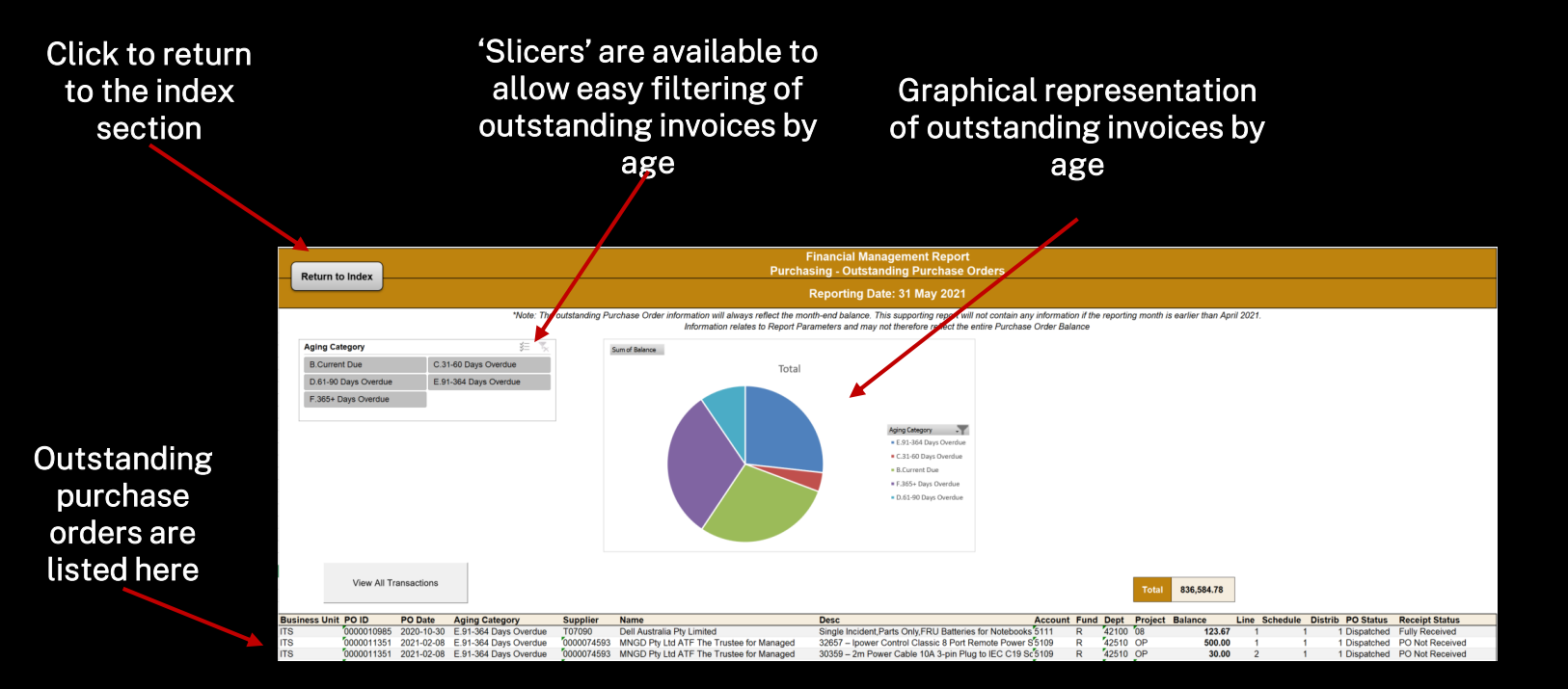

#### P&L Transaction Listing

#### Source legend:

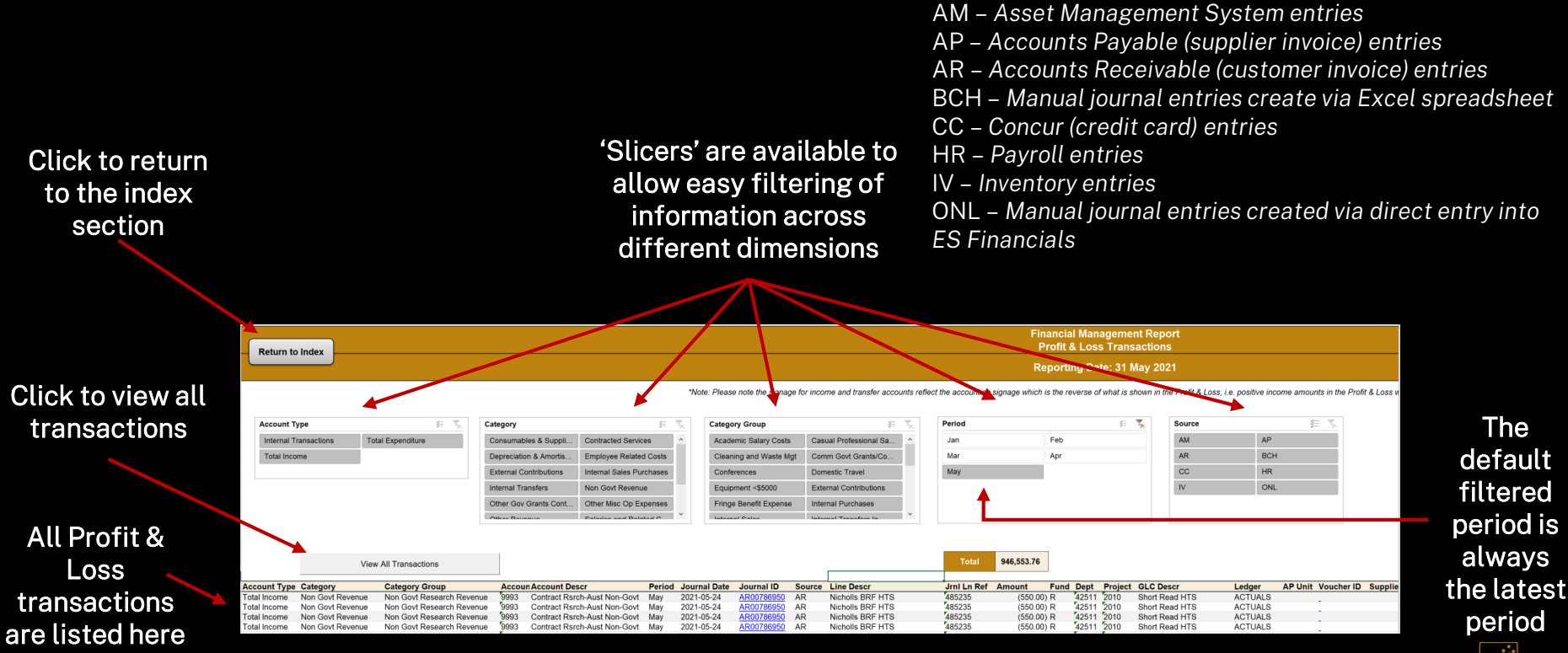

#### **Balance Sheet Transaction Listing**

#### Source legend:

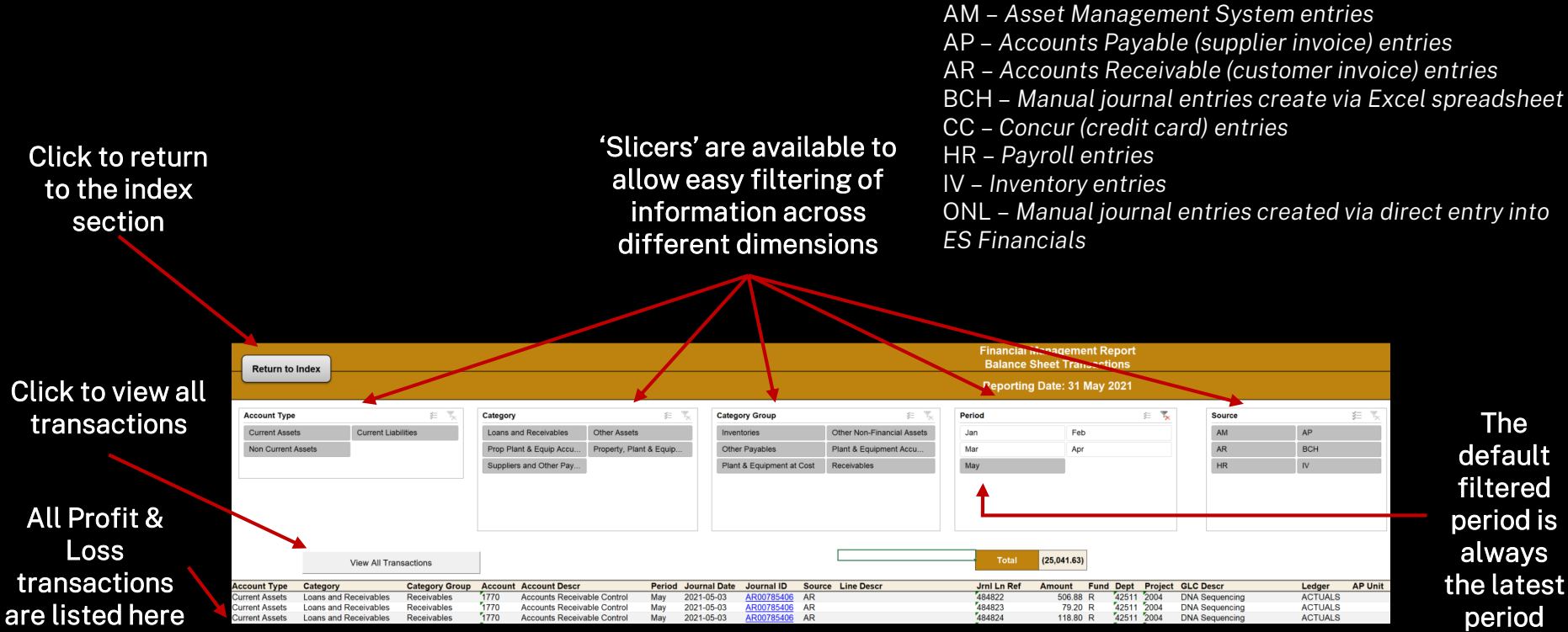

46

#### **Report Parameters**

The parameters used in running this report are listed here

Click to return to the index section

| Fina<br>Return to Index        | Financial Management Report<br>Report Parameters |  |  |  |  |  |
|--------------------------------|--------------------------------------------------|--|--|--|--|--|
| Rep                            | orting Date: 30 June 2021                        |  |  |  |  |  |
|                                |                                                  |  |  |  |  |  |
| Fund:                          | S - Special Purpose Funds                        |  |  |  |  |  |
| Department:                    | 40401 - School of Demography                     |  |  |  |  |  |
| Project:                       | 43 -                                             |  |  |  |  |  |
|                                |                                                  |  |  |  |  |  |
| Reporting Date:                | 30 June 2021                                     |  |  |  |  |  |
| Report Run Date:               | 28 July 2021                                     |  |  |  |  |  |
| Report Run Time:               | 6:59:33 AM                                       |  |  |  |  |  |
| Account-Based Tree:            | FIN_STMNT_MR                                     |  |  |  |  |  |
| Organisational Structure Tree: | N/A                                              |  |  |  |  |  |
| Scope:                         | TEST11 - test11                                  |  |  |  |  |  |
| Layout ID:                     | ANU0418391 LTD                                   |  |  |  |  |  |
| Operator ID:                   | U9114479                                         |  |  |  |  |  |
|                                | - ·                                              |  |  |  |  |  |
| Project Listing:               | ANU GL NVS MRT PROJ                              |  |  |  |  |  |
| Payroll Costing Analysis:      | ANU GL NVS MRT PAY DRILL                         |  |  |  |  |  |
| Aged Debtors:                  | ANU AR MRT AGING                                 |  |  |  |  |  |
| Aged Purchase Orders:          | ANU PO NVS MRT                                   |  |  |  |  |  |
| P&L Trans:                     | ANU GL NVS JNL MRT PL                            |  |  |  |  |  |
| BS Trans:                      | ANU GL NVS JNL MRT BS                            |  |  |  |  |  |

# Section 02E Life-to-Date (LTD) Summary Report

#### Purpose

To provide a high level whole-of-life financial summary of projects within the selected organisational unit.

This report should only be run for the C, D, Q and S funds.

### 02E ES Financials LTD Summary Report

#### Summary

High level information from and Profit & Loss and Balance Sheet is included in a single spreadsheet.

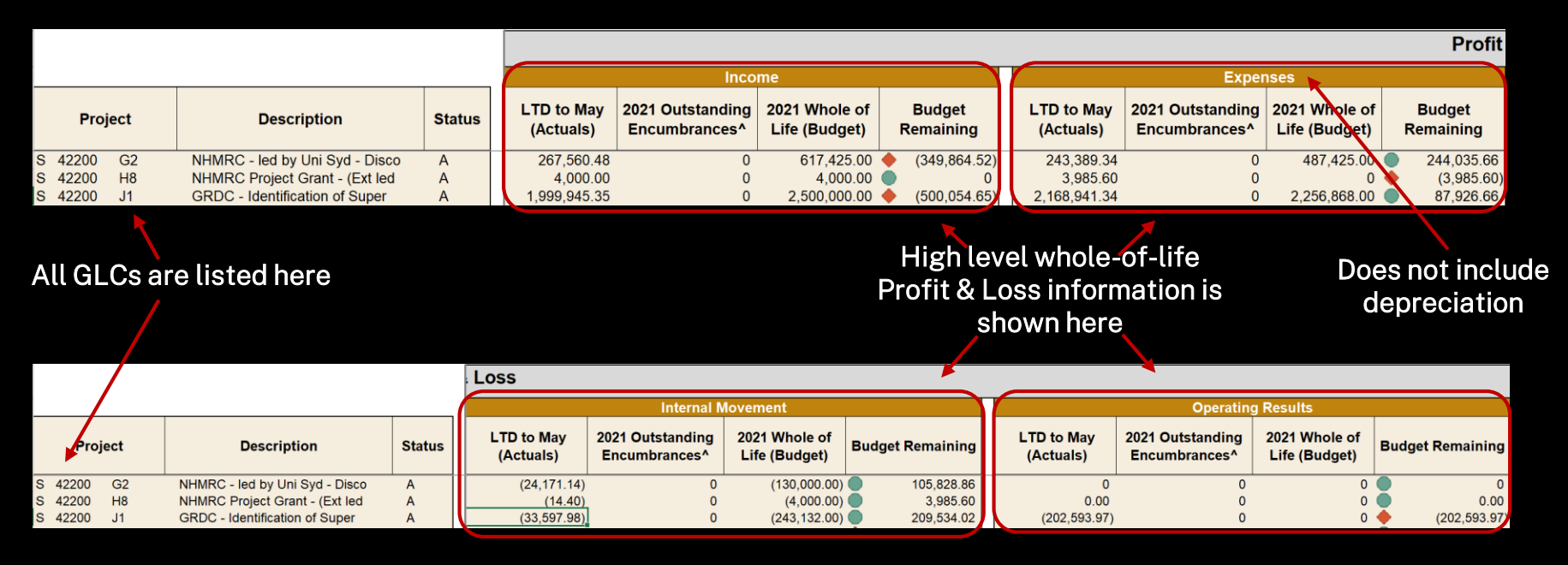

### 02E ES Financials LTD Summary Report (cont'd)

Summary (cont'd)

|       |      |      |                                |        |                         |                                               |                                |              |        |                         | Balance Sheet                     |                                 |                  |
|-------|------|------|--------------------------------|--------|-------------------------|-----------------------------------------------|--------------------------------|--------------|--------|-------------------------|-----------------------------------|---------------------------------|------------------|
|       |      |      |                                |        | (                       | Ass                                           | sets                           |              |        | (                       | Liat                              | oility                          |                  |
|       | Proj | ect  | Description                    | Status | LTD to May<br>(Actuals) | 2021 Outstanding<br>Encumbrances <sup>^</sup> | 2021 Whole of<br>Life (Budget) | Budget Remai | ning   | LTD to May<br>(Actuals) | 2021 Outstanding<br>Encumbrances^ | 2021 Wshole of<br>Life (Budget) | Budget Remaining |
| S 422 | 200  | M2   | Bioplatforms Australia - NCRIS | Α      | 355,861.00              | 0                                             | 0                              | (355,8       | 61.00) | 5,393.93                | 12,819.27                         | 0                               | 7,425.34         |
| S 422 | 200  | M3   | ARC DP21-How and why cells dec | Α      | 0                       | 0                                             | 0                              |              | 0      | 0                       | 0                                 | 0                               | • 0              |
| S 422 | 200  | M301 | Eyras Group-ARC DP21-How and w | Α      | 0                       | 0                                             | 0                              |              | 0      | 0                       | 0                                 | 0                               | 0                |

All GLCs are listed here

High level whole-of-life Balance Sheet information is shown here

### 02E ES Financials LTD Summary Report (cont'd)

#### **Report Parameters**

The parameters used in running this report are listed here

| LTD Su<br>Repo                 | ımmary Report<br>rt Parameters       |  |  |  |  |
|--------------------------------|--------------------------------------|--|--|--|--|
| Reporting Date: 31 May 2021    |                                      |  |  |  |  |
|                                |                                      |  |  |  |  |
| Fund:                          | S - Special Purpose Funds            |  |  |  |  |
| Department:                    | JCSMR - John Curtin Sch of Med Rsrch |  |  |  |  |
| Project:                       | All                                  |  |  |  |  |
|                                |                                      |  |  |  |  |
| Reporting Date:                | 31 May 2021                          |  |  |  |  |
| Report Run Date:               | 05 July 2021                         |  |  |  |  |
| Report Run Time:               | 2:38:40 PM                           |  |  |  |  |
| Account-Based Tree:            | FIN_STMNT_MR                         |  |  |  |  |
| Organisational Structure Tree: | ECF_STRUCTURE                        |  |  |  |  |
| Layout ID:                     | ANU0418391_LTD_Summary_V6            |  |  |  |  |
| Operator ID:                   | U9114479                             |  |  |  |  |

### Section 03 TM1 (Budgeting and Forecasting System)

#### Purpose

To enable budgeting and forecasting across fund types and organisational unit.

### 03 TM1

#### What are the changes?

The account-based tree has been replaced with the Management Reporting Tree. This is represented by the Account Level type of 'Summary Accounts' and 'Detail Accounts'

| Department    |                      | •                  |          |
|---------------|----------------------|--------------------|----------|
| Account Level | Summary Accounts     | ▼~                 |          |
|               | Summary Accounts     |                    |          |
| (             | Detail Accounts      | otal YTE           | )        |
|               | ECF Summary Accounts | ovement<br>cumbrar | +<br>ice |
|               | ECF Detail Accounts  | S                  |          |

Additionally, Balance Sheet tabs have been added to separate Balance Sheet items from Profit & Loss items.

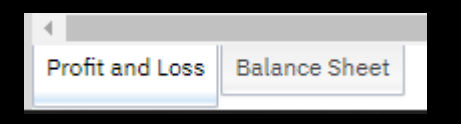

#### What sections have changed?

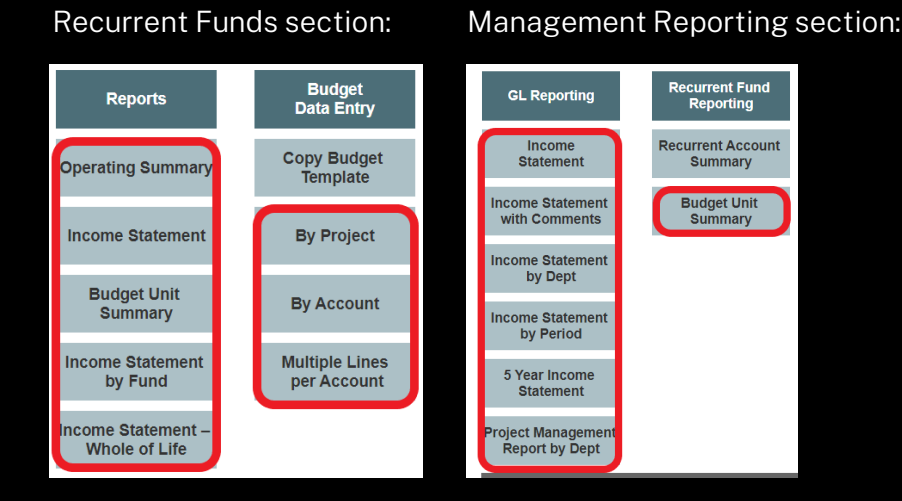

#### Special Purpose Funds section:

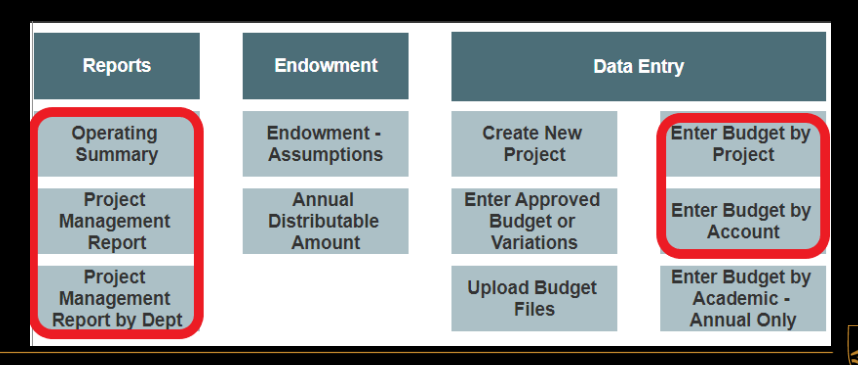

### 03 TM1 (cont'd)

#### Changes unrelated to MRT

 A new TM1 functionality has been introduced in the Income Statement called 'Enable Drill Function' which allows users to drilldown on selected categories. In essence, it fulfils the purpose of the Income Statement – Detailed report. As a result, the Income Statement – Detailed report will be decommissioned.

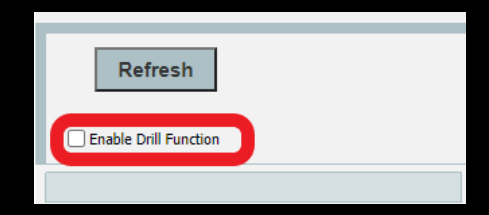

 Revenue signage is now consistent in terms of presentation in the P&L and data entry, i.e. positive entry means inflow of funds.

# Section 04 Other Items for Noting

Purpose

To disclose any other changes that have been made or that will be made.

### 04 Other Items for Noting

#### What has happened to finance reports in ANU Insight?

- There are two types of financial reports currently available in ANU Insight
  - 1. Chief Investigator Financial Reporting (CIFR)
  - 2. General Financial Reporting (GFR)

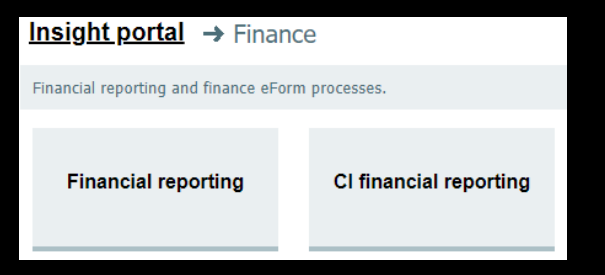

These reports have been decommissioned.

#### What happened to existing ES Financials Reports?

This reports have been decommissioned with the exception of the Funds Provider Statement and Philanthropic Fund reports.

#### How do I run reports in bulk in ES Financials?

- The method of running bulk reports in ES Financials remains the same.
- Please contact the Finance Systems team for assistance (FBS-BusinessSolutions@anu.edu.au)

### Who do I contact if I have questions about or found issues with the reports?

- For non-finance staff: Please contact your local finance team in the first instance.
- For finance staff: Please contact the Corporate Budgeting team (CorporateBudget.fbs@anu.edu.au).

#### What else?

 Actuals results will represent both the combined ACTUALS and FINANCIAL ledgers.

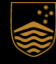

# Thank You